ibz Gelijktijdige Europese, federale en regionale verkiezingen van 9 juni 2024

## **GH\_Gebruikershandleiding**

PATSY Paper Ballot Totalization System

## TELHULPSYSTEEM

## 'PAPIEREN' STEMBILJETTEN

Doelpubliek: Telbureaus

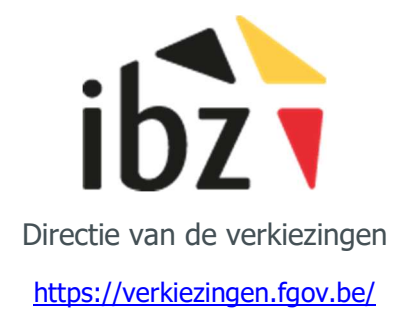

Alle schermgegevens in dit document zijn fictieve gegevens die puur als voorbeeld dienen.

## **INHOUDSOPGAVE**

| 1 | TOEPASSINGSGEBIED |                                                                                                    |  |  |  |  |  |
|---|-------------------|----------------------------------------------------------------------------------------------------|--|--|--|--|--|
| 2 | INLE              | IDING                                                                                               |  |  |  |  |  |
| 3 | ORG               | ANISATIE VAN EEN TELBUREAU MET TELHULPSYSTEEM                                                       |  |  |  |  |  |
| 4 | (A)- (            | OPENING VAN HET TELBUREAU                                                                           |  |  |  |  |  |
|   | 4.1               | (1) – Opstart van het telhulpsysteem                                                                |  |  |  |  |  |
|   | 4.1.1             | Vooraf                                                                                              |  |  |  |  |  |
|   | 4.1.2             | Decryptie van de software                                                                           |  |  |  |  |  |
|   | 4.1.3             | Identificatie van het telbureau en van de machines PC1/PC2                                          |  |  |  |  |  |
|   | 4.2               | (2) - Administratie (PC2)                                                                           |  |  |  |  |  |
|   | 4.2.1             | Validatie van datum en uur                                                                          |  |  |  |  |  |
|   | 4.2.2             | Registratie van de leden van het telbureau                                                          |  |  |  |  |  |
|   | 4.3               | (3) - Fysieke ontvangst van de gevouwen stembiljetten1                                              |  |  |  |  |  |
| 5 | (B) -             | TELLING VAN DE STEMBILJETTEN1                                                                       |  |  |  |  |  |
|   | 5.1               | (4) - Manuele telling van de gevouwen biljetten1                                                    |  |  |  |  |  |
|   | 5.2               | (5) - Registratie van het totale aantal gevouwen biljetten (PC2)12                                  |  |  |  |  |  |
|   | 5.3               | (6) - Manueel ontvouwen en sorteren van de biljetten14                                              |  |  |  |  |  |
| 6 | (C) –             | DIGITALISATIE (INGAVE) VAN DE STEMBILJETTEN1                                                        |  |  |  |  |  |
|   | 6.1               | (7) - 1 <sup>e</sup> ingave van de inhoud van de geldige biljetten (PC1)1                           |  |  |  |  |  |
|   | 6.2               | (8) - 2 <sup>e</sup> ingave van de inhoud van de geldige biljetten (PC2)18                          |  |  |  |  |  |
|   | 6.3               | (8) - Plaatsing van de geconsolideerde biljetten in de kluis (PC2)2                                 |  |  |  |  |  |
|   | 6.4               | (8) - Beheer van verschillen in ingave (PC2)22                                                      |  |  |  |  |  |
|   | 6.5               | (7/8) Ingave van een blanco/ongeldige stem die niet werd opgemerkt tijdens het sorteren (PC1/PC2)23 |  |  |  |  |  |
|   | 6.6               | (7/8) - Ingave van het totale aantal gesorteerde blanco/ongeldige biljetten (PC1/PC2)24             |  |  |  |  |  |
|   | 6.7               | (7/8) Deliberatie en ingave van de betwiste stembiljetten (PC1/PC2)2                                |  |  |  |  |  |
| 7 | (D) –             | AFSLUITEN VAN HET TELBUREAU                                                                         |  |  |  |  |  |

|    | 7.1   | (9) – Sluiting en laatste controles (PC2)26                                             |
|----|-------|-----------------------------------------------------------------------------------------|
|    | 7.2   | (10) - Genereren van de validatiecodes van het digitale proces-verbaal (PC2)29          |
|    | 7.3   | (Doel) - Overdracht van de resultaten naar het hoofdbureau (PC2)                        |
| 8  | AND   | ERE OPTIES                                                                              |
|    | 8.1   | Hoofdmenu en systeeminformatie (PC1/PC2)                                                |
|    | 8.2   | Weergave-instellingen van de registratietellers (PC2)32                                 |
|    | 8.3   | Historiek van de registraties                                                           |
|    | 8.4   | Verwijdering van de laatste geregistreerde stem (PC1/PC2)                               |
|    | 8.5   | Verwijdering van de voorsprong van PC1 (PC2)35                                          |
|    | 8.6   | TerugKEREN naar de kluis (PC2)                                                          |
| 9  | BIJL  | AGEN                                                                                    |
|    | 9.1   | Acties onder voorbehoud van een autorisatiecode die door de Helpdesk werd bezorgd (PC2) |
|    | 9.1.1 | Heropening van het telbureau (afgesloten met een gevalideerd proces-verbaal)            |
|    | 9.1.2 | Reset van de teller van de geregistreerde biljetten (RESET DATA)                        |
|    | 9.1.3 | Wijziging van het nummer van het telbureau (in geval van niet-geregistreerd bureau)     |
|    | 9.2   | Bijzonder geval van de E5-bureaus (Belgen in het buitenland)40                          |
|    | 9.3   | Bijzonder geval met dubbele kieskringen41                                               |
|    | 9.4   | Bijzonder geval van de tweetalige bureaus42                                             |
| 1( | ) OVE | RZICHT VAN DE KNOPPEN IN HET TELHULPSYSTEEM                                             |

## 1 TOEPASSINGSGEBIED

Dit document beschrijft de procedure van een telbureau dat gebruikmaakt van de PATSY-software.

Dit document betreft de verkiezingen FOD Binnenlandse Zaken, die plaatsvinden op zondag 9 juni 2024, namelijk de verkiezingen voor het Europees Parlement, voor de Kamer van Volksvertegenwoordigers en voor de gewestelijke en gemeenschapsparlementen.

In dit document gebruiken we **de verkiezingen voor het Vlaams Parlement** (**VL**) als voorbeeld. Alle schermgegevens in dit document zijn **fictieve gegevens** die puur als voorbeeld dienen.

De beschrijving van de activiteiten blijft van kracht voor de andere verkiezingen van de Federale Overheidsdienst Binnenlandse Zaken.

Het enige verschil zijn de titels in de voorbeeld-schermopnames van de software.

**Doelpubliek:** Alle aangestelde leden van een telbureau dat gebruikmaakt van de PATSY-software.

## 2 INLEIDING

Deze software **digitaliseert de papieren stembiljetten** die de **telbureaus** ontvangen.

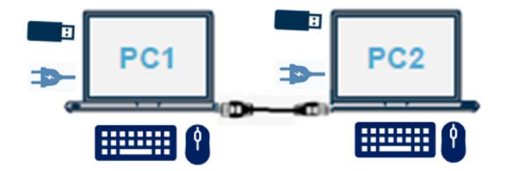

Materiaal: voor **de IT-installatie van een telbureau met telhulpsysteem** zijn er **2 pc's** nodig die onderling met een netwerkkabel verbonden zijn.

De software is rechtstreeks beschikbaar via een USB-stick die in elk van de 2 pc's moet worden gestoken.

Deze software maakt gebruik van een systeem met **dubbele ingave** van de stembiljetten, zodat er een automatische controle gebeurt van de tweede ingave ten opzichte van de eerste.

Hierdoor worden verschillen qua ingave onmiddellijk opgemerkt en verloopt de telling snel en betrouwbaar.

Bij de sluiting van een telbureau worden alle ingevoerde gegevens, de registratie van de resultaten en het afsluitende proces-verbaal van de stemresultaten in alle veiligheid gegenereerd, opgeslagen en aan het hoofdbureau bezorgd.

Hierbij de minimale samenstelling van een telbureau dat gebruikmaakt van het telhulpsysteem:

**1** voorzitter + **1** secretaris + **4** bijzitters (1 iemand die dicteert + 1 iemand die invoert op **PC1** en 1 iemand die dicteert en 1 iemand die invoert op **PC2**).

## **<u>3</u> ORGANISATIE VAN EEN TELBUREAU MET TELHULPSYSTEEM**

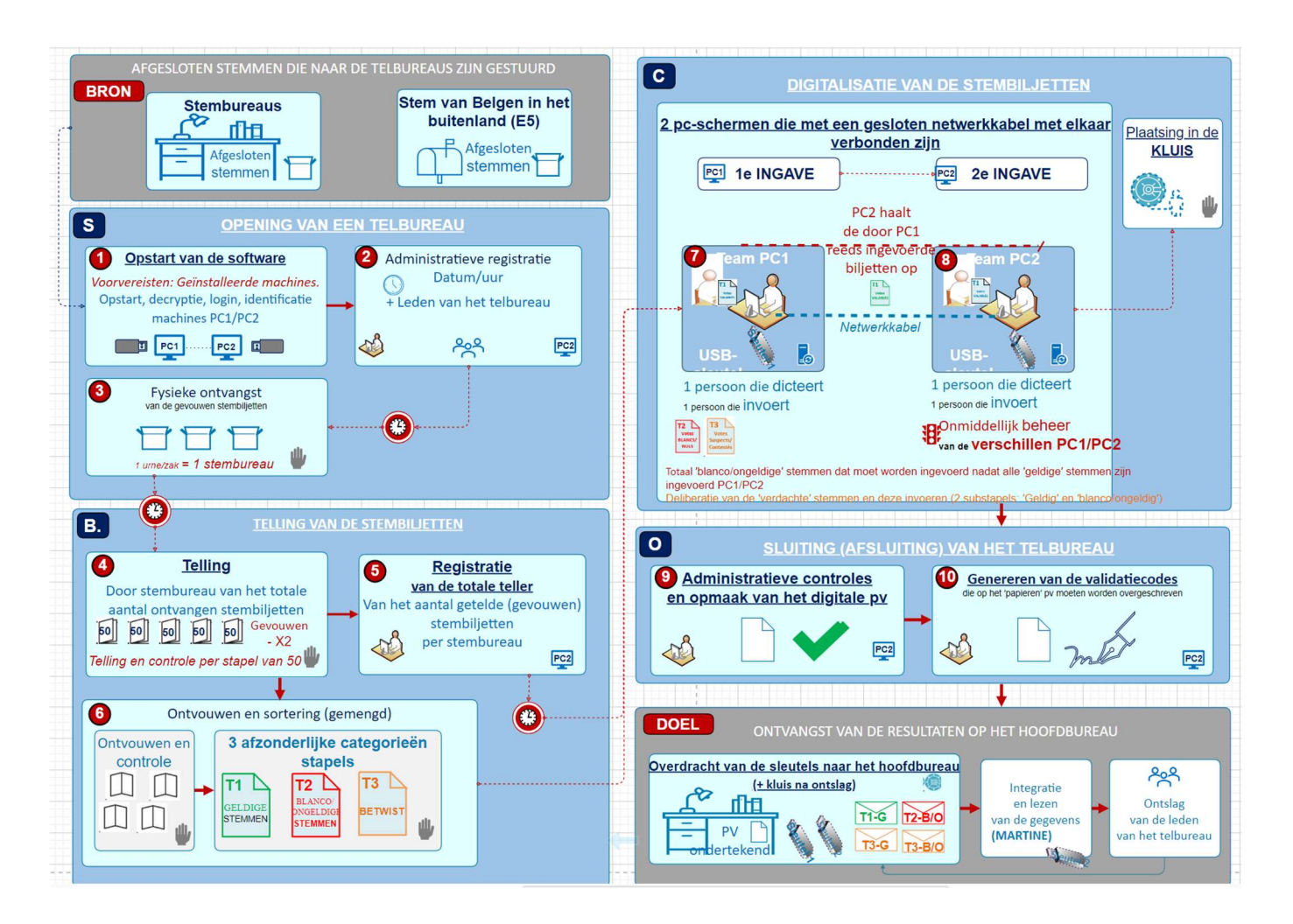

Dit schema toont de **vier hoofdprocedures** van de **activiteiten van een telbureau** dat gebruikmaakt van de **PATSY-software** (4 onderdelen: **A**, **B**, **C**, **D**).

De genummerde activiteiten binnen deze onderdelen worden in dit document verduidelijkt (verwijs naar de **inhoudsopgave**).

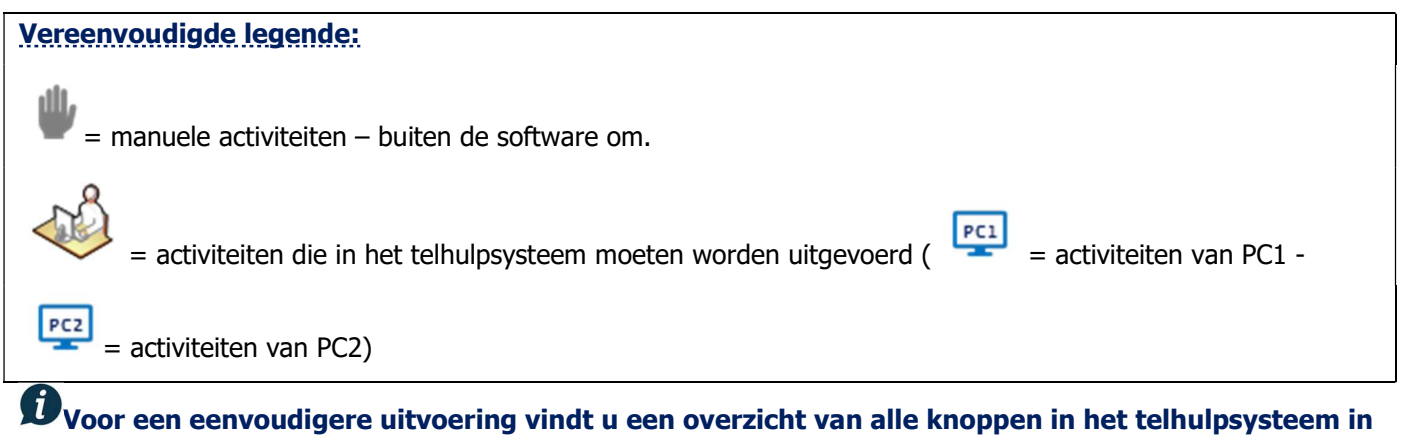

het laatste hoofdstuk van dit document.

Deen MSI-pc = een 'ALL-IN-ONE'-pc geleverd door CIVADIS

GU2024\_IBZ\_PATSY\_TELHULPSYSTEEM PAPIEREN STEMBILJETTEN\_NL.docx-

## 4 (A)- OPENING VAN HET TELBUREAU

## 4.1 (1) – OPSTART VAN HET TELHULPSYSTEEM

## 4.1.1 *Vooraf*

PC1 en PC2 moeten in het telbureau worden geplaatst en gecontroleerd.

De USB-stick met de software moet correct in PC1 en PC2 worden gestoken VOORDAT deze worden opgestart.

## 4.1.2 Decryptie van de software

Start de twee machines op door op de '**Power**'-knop links op een **MSI-pc** te drukken.

De machines zijn ingeschakeld wanneer er een blauw lichtje brandt.

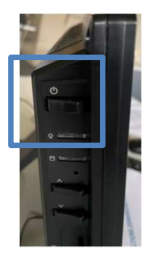

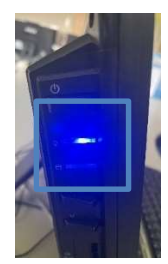

Bij het opstarten moet de software gedecrypteerd worden vooraleer u uw telbureau kunt identificeren.

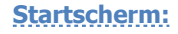

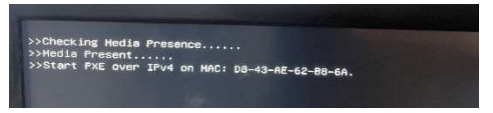

## Scherm decryptieterminal:

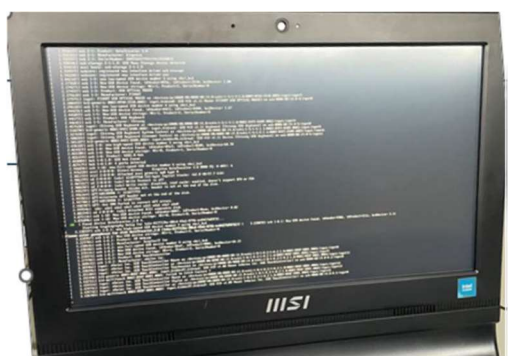

Als deze drie regels op een zwarte achtergrond verschijnen, betekent dit dat de decryptie-terminal nog niet is geladen. Wacht tot de decryptie-terminal wordt weergegeven of versnel het laden door op de **'Esc'**toets van het toetsenbord te drukken.

Gelieve te wachten tot de decryptieterminal volledig is geladen.

Wacht tot de terminal is opgestart en een wachtwoord vraagt.

Voer het **decryptiewachtwoord** in met het fysieke klavier en druk op de '**ENTER**'-knop om dit te valideren. **Dit wachtwoord wordt u op een veilige manier meegedeeld.** 

**OPM.:** na drie foutieve pogingen om een decryptiecode in te voeren, moet de machine geforceerd worden afgesloten door lang op de '**Power**'-startknop te drukken en het opstartproces opnieuw aan te vatten.

## 4.1.3 Identificatie van het telbureau en van de machines PC1/PC2

- WANNEER: De identificatie van uw telbureau en van de machines PC1 en PC2 kan al uitgevoerd worden vóór de ontvangst en de telling van de 'papieren' stembiljetten.
- WIE: De bijzitters die instaan voor de IT-activiteiten op machines PC1 en PC2.

#### Identificatiescherm van het telbureau:

| VL - 021 - 12014 / 5UM1 - 6YBS 文 | Voer de identificatiecode van uw telbureau in en druk op<br>knop om dit te valideren (of op de ' <b>ENTER</b> '-knop<br>van het fysieke klavier). |
|----------------------------------|----------------------------------------------------------------------------------------------------|
|                                  | <b><u>Opm.</u></b> : Beide machines hebben dezelfde identificatiecode van het telbureau.                                                          |

## Identificatiescherm van PC1 en PC2:

|                   | Vlaams Parlement                                                                                                    |                                                         | Bureau 21    | 21/03/2024<br>16:25   |
|-------------------|----------------------------------------------------------------------------------------------------|---------------------------------------------------------|--------------|-----------------------|
| ibzī              | Federale Verkiezingen van 9 j<br>Bevoegde autoriteit: Federale<br>Kanton: Kanton Heist-op-den-<br>Gemeente: Nijlen<br>Telbureau Nr. 21<br>Beheer van stembureaus 16 t | juni 2024<br>e Overheidsdienst Binnenl<br>Berg<br>ot 71 | andse Zaken  |                       |
|                   | PC 1                                                                                                    | PC 2                                                    |              |                       |
| _                 |                                                                                                    |                                                         |              |                       |
|                   |                                                                                                    |                                                         |              | Exit                  |
| Bijzitters voor P | C1: Druk op knop                                                                                                    | om de machine                                           | te identific | ceren als PC1         |
| Bijzitters voor P | C2: Druk op knop                                                                                                    | om de machine t                                         | e identific  | eren als <b>PC2</b> . |
| Zodra PC1 e       | n PC2 afzonderlijk geïde                                                                                                    | entificeerd zijn, voe                                   | eren de bij  | zitters van PC        |

in. <u>De bijzitters van PC1 moeten wachten</u> op de registratie van de ontvangst van minstens één stembureau.

## 4.2 (2) - ADMINISTRATIE (PC2)

ibz

## 4.2.1 Validatie van datum en uur

- WANNEER: Zodra PC2 correct is geïdentificeerd, kunt u de datum en het uur van de dag valideren (of aanpassen) vóór de ontvangst en telling van de papieren stembiljetten.
- WIE: Bijzitters van PC2 (terwijl de bijzitters van PC1 wachten)

## Scherm met datum/uur bij opstarten – PC2:

| Vlaams Parlement                                                                                         |                                                                                                    |
|----------------------------------------------------------------------------------------------------|----------------------------------------------------------------------------------------------------|
| Controleer de datum en tijd hieronder en wijzig deze indien nodig<br>09/06/2024<br>00:00:00<br>Valideren | <ul> <li>Standaard toont het scherm de datum van de verkiezing:<br/>09/06/2024</li> <li>Controleer de datum en voer het uur in volgend formaat<br/>in: (uur minuut seconde).</li> <li>Druk vervolgens op de knop Valideren of op de<br/>'ENTER'-knop om datum en uur te bevestigen.</li> <li>de datum en het uur komen in de schermopnames<br/>niet altijd overeen, om zo het fictieve aspect van de<br/>voorbeelden in dit document te benadrukken.</li> </ul> |
|                                                                                                    |                                                                                                    |

De door PC2 bevestigde datum en uur worden automatisch gesynchroniseerd op PC1.

Bij de sluiting van het telbureau kunnen datum en uur eventueel nog gewijzigd worden via volgend scherm:

#### Scherm sluiting van het bureau (na op de knop 'Sluiten' te hebben gedrukt via PC2):

| Sluiting van het bureau<br>Aantal geregistreerde stembiljetten: 1796 |                          |                                             | Bureau 21<br>PC 2 | 21/03/2024<br>16:50 |
|----------------------------------------------------------------------|--------------------------|---------------------------------------------|-------------------|---------------------|
|                                                                      |                          | Laatste kluis                               |                   |                     |
|                                                                      |                          | Controleer datum en tijd                    |                   |                     |
|                                                                      |                          | Stembureaus                                 |                   |                     |
|                                                                      | <b>S</b>                 | Admin. beheer v.h. bureau                   |                   |                     |
|                                                                      |                          | Overzicht van gecorrigeerde inconsistenties |                   |                     |
|                                                                      | <u>^</u>                 | PV bewerken                                 |                   |                     |
|                                                                      | <u>^</u>                 | Bekijk het PV                               |                   |                     |
|                                                                      |                          |                                             |                   |                     |
|                                                                      | Definitieve sluiting     | van het bureau                              |                   | Terug               |
| Hiervoor klikt u op knop                                             | Controleer datum en tijd | en wijzigt u de datum en/                   | of het uu         | r.                  |

## 4.2.2 Registratie van de leden van het telbureau

- WANNEER: scherm dat verschijnt vlak na de validatie van de datum/het uur op PC2. De registratie van de leden van het telbureau is een activiteit die op elk moment via het hoofdmenu kan worden geopend. Deze moeten dus niet per se bij de opstart worden geregistreerd, al moet de informatie wel verplicht vóór de definitieve sluiting van het telbureau worden ingevoerd om het afgesloten proces-verbaal te kunnen ondertekenen/valideren.
- WIE: Bijzitters van PC2 (terwijl de bijzitters van PC1 wachten)

| Initiële scherm met de samenstelling van het telbureau: |                                    |                                                  |                                |                         |  |  |  |
|---------------------------------------------------------|------------------------------------|--------------------------------------------------|--------------------------------|-------------------------|--|--|--|
| Samenstelling van het telbureau                         |                                    |                                                  | Bureau 21<br>PC 2              | 21/03/2024<br>16:27     |  |  |  |
| Algemene opmerkingen                                    | Voeg de verschille<br>U kunt ook a | ende leden toe die het t<br>algemene opmerkingen | elbureau vormen.<br>toevoegen. |                         |  |  |  |
| 1                                                       | 2                                  |                                                  |                                |                         |  |  |  |
|                                                         | _                                  |                                                  |                                |                         |  |  |  |
|                                                         |                                    |                                                  |                                |                         |  |  |  |
|                                                         |                                    |                                                  |                                |                         |  |  |  |
|                                                         |                                    |                                                  |                                |                         |  |  |  |
|                                                         |                                    |                                                  |                                |                         |  |  |  |
| Verder gaan                                             | 3                                  | Bewerken                                         | ( Lid                          | Algemene<br>opmerkingen |  |  |  |
|                                                         |                                    |                                                  |                                |                         |  |  |  |

Dp dit moment bevat dit scherm nog **geen registraties**. Het gaat om het **beginscherm**.

Dit scherm bestaat uit drie delen:

- **Het linkerdeel** bevat de **algemene observaties** (vrije tekst/commentaar) en de geregistreerde **leden** van het bureau (voorzitter(s), secretaris(sen), bijzitters).
- **Provide an example of example and example and examp**
- In het onderste deel staan de verschillende actieknoppen in dit scherm.

## ACTIES:

ibz

 Druk rechtstreeks op knop
 Verder gaan
 indien u deze informatie op een ander moment wilt invoeren.

 Druk op knop

 • Algemene opmerkingen
 om een commentaar in de algemene observaties in te voeren.

 Druk op knop

 • De algemene observaties verschijnen in het proces-verbaal dat door de software wordt gegenereerd.

Druk op knop

om een lid van het telbureau toe te voegen.

## Scherm Toevoeging van een lid van het telbureau:

| Toevoeging van een lid van het te | Bureau 21<br>PC 2 | 21/03/2024<br>16:28                               |                                      |     |        |
|-----------------------------------|-------------------|---------------------------------------------------|--------------------------------------|-----|--------|
|                                   |                   |                                                   |                                      |     |        |
|                                   |                   |                                                   |                                      |     |        |
|                                   | • Voorzitter      | O Secretaris                                      | Bijzitter                            |     |        |
|                                   | Naam*             | Bankrekeningnummer*                               | Telefoonnummer*                      |     |        |
|                                   | Vandamme          | BE00 0000 0000 0000                               | 0000/00.00                           |     |        |
|                                   | Voornaam*         | Bankrekening is verplicht<br>Rijksregisternummer* | Telefoon is verplicht<br>E-mailadres |     |        |
|                                   | Dirk              | 00.00.00-000.00                                   | xxx@xxxx.xx                          |     |        |
|                                   |                   | Het rijksregisternummer is verplicht              |                                      |     |        |
|                                   |                   |                                                   |                                      |     |        |
|                                   |                   |                                                   |                                      |     |        |
|                                   |                   |                                                   |                                      |     |        |
|                                   |                   |                                                   |                                      |     |        |
|                                   |                   | An                                                | inuleren                             | Val | ideren |

Vul de gegevensfiche in van het lid dat in de samenstelling van het telbureau geregistreerd moet worden. Hiervoor selecteert u eerst zijn of haar rol: 
voorzitter of 
secretaris of 
bijzitter.

De verplichte gegevens krijgen het symbool '\*'. Indien er een verplicht gegeven werd overgeslagen of als gegevens niet correct werden ingevoerd qua formaat of regel, verschijnt er onder de gegevens in kwestie een foutmelding in het rood wanneer u op Valideren of op de 'ENTER'-knop drukt.

#### Initiële scherm met de samenstelling van het telbureau:

| Sar  | nenstelling van het telbureau |                        |                     |                    | Burea<br>PC 2      | u 21 21/0            | 03/2024<br>16:30 |
|------|-------------------------------|------------------------|---------------------|--------------------|--------------------|----------------------|------------------|
| Alge | mene opmerkingen              |                        | Secretaris          |                    |                    |                      |                  |
| Dirk | Vandamme                      | Voorzitter             | Naam<br>Voornaam    | Van der<br>Marlies | Broek              |                      |                  |
| Marl | ies Van den Broek             | Secretaris             | Functie             | Secreta            | ris                |                      |                  |
| Dan  | Lawers                        | Bijzitter              | Bankrekeningnummer  | BANK               |                    |                      |                  |
|      |                               |                        | Rijksregisternummer | 00.03.2            | 0-100.97           |                      |                  |
|      |                               | Telefoonnummer         |                     |                    |                    |                      |                  |
|      |                               |                        | E-manadrés          |                    |                    |                      |                  |
|      |                               |                        |                     |                    |                    |                      |                  |
|      |                               |                        |                     |                    |                    |                      |                  |
|      |                               |                        |                     |                    |                    |                      |                  |
|      | Verde                         | er gaan                | Bew                 | erken              | (+) Lid            | Algement<br>opmerkin | e<br>Igen        |
| ſ    | Het symbool 🧕                 | geeft aan dat er in de | e algemene obs      | ervati             | es een com         | mentaar              | werd             |
| •    | Om de <b>algemen</b> e        | e observaties of een   | lid van het tel     | burea              | u te <b>wijzig</b> | en of te             | ver              |
|      | het linkerdeel van            | het scherm het eleme   | ent in kwestie ei   | n druk             | t u op de ki       | nop 🕞                | Bewer            |
| •    | Druk op de knop               | Verder gaan om d       | loor te gaan na     | ar de              | volgende st        | ap.                  |                  |

in

## 4.3 (3) - FYSIEKE ONTVANGST VAN DE GEVOUWEN STEMBILJETTEN

- WANNEER: Wettelijk moet er na de opening van het telbureau 30 minuten worden gewacht. Als de 3 urnen na 30 minuten nog niet zijn ontvangen maar er bijvoorbeeld maar één urne werd ontvangen, mag het tellen van start gaan.
- WIE: Ontvangst van de stembiljetten (3 urnen) door de leden van het telbureau.

Vanaf de opening ontvangt elk telbureau de urnen/zakken (normaal 3 urnen/zakken) met de **gevouwen papieren** stembiljetten, die afkomstig zijn van de stembureaus.

Elke urne/zak bevat een aanduiding van het totale aantal stemmen dat in het stembureau werd geregistreerd. Aan het einde van de telling door het telbureau kan dit aantal bevestigd worden of kan er commentaar bij worden vermeld.

## 5 (B) - Telling van de stembiljetten

## 5.1 (4) - MANUELE TELLING VAN DE GEVOUWEN BILJETTEN

- **WANNEER**: Vanaf de **ontvangst van een urne/zak** van een stembureau.
- WIE: Telling van de stembiljetten door de leden van het telbureau.

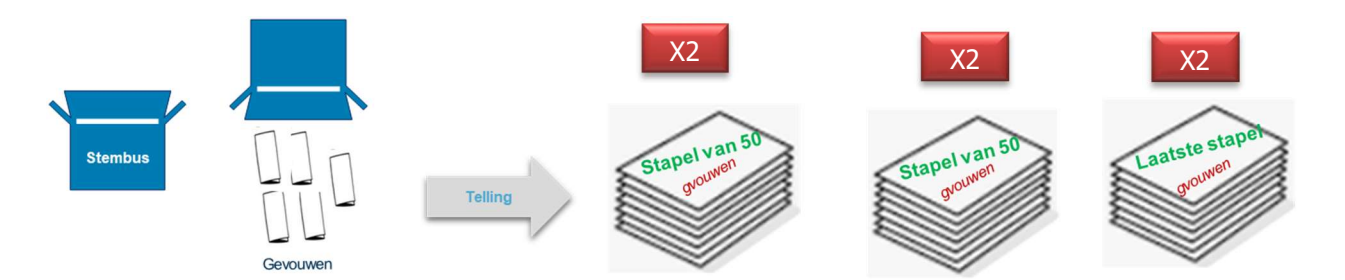

#### **TELREGELS:**

- ✓ Telling van het totale aantal stembiljetten per urne/zak (dus per stembureau).
- ✓ Tel de biljetten door ze mooi gevouwen te houden en de vouwrichting te behouden (niet ontvouwen);
- Tel in stapels van 50 biljetten (uiteraard niet van toepassing voor de resterende hoeveelheid in de laatste stapel);
- Elke stapel van 50 moet door minstens een tweede persoon opnieuw geteld worden;
- ✓ Na het maken van de stapels van 50, die minstens twee keer gecontroleerd zijn, moeten alle stapels van

**50 + de resterende hoeveelheid van de laatste stapel worden opgeteld**, om zo **het totale aantal biljetten te kennen dat voor 1 stembureau werd ontvangen**.

#### 5.2 (5) - REGISTRATIE VAN HET TOTALE AANTAL GEVOUWEN BILJETTEN (PC2)

• **WANNEER**: Na bevestiging van het totale aantal gevouwen stembiljetten voor een urne/zak.

De registratie van minstens één stembureau is verplicht vooraleer men kan doorgaan.

WIE: Bijzitters van PC2 (terwijl de bijzitters van PC1 wachten) •

#### Initiële scherm: Registratie van de stembureaus:

| Registratie van st   | embureaus                         |                                                                 |                                                                |                                                       | Bureau 21 | 21/03/2024 |
|----------------------|-----------------------------------|-----------------------------------------------------------------|----------------------------------------------------------------|-------------------------------------------------------|-----------|------------|
| _                    |                                   |                                                                 |                                                                |                                                       | PC 2      | 16:31      |
|                      |                                   | Bevoegde aut<br>Kanton: Kanto<br>Gemeente: Nij<br>Beheer van st | toriteit: Federald<br>on Heist-op-den<br>jlen<br>tembureaus 16 | e Overheidsdienst Binnenlandse Zaken<br>Berg<br>ot 71 |           |            |
| Nummer<br>stembureau | Aantal ontvangen<br>stembiljetten | Datum van ontvangst                                             | Opmerking                                                      | Voeg de verschillende stembureaus toe.                |           |            |
|                      |                                   |                                                                 |                                                                |                                                       |           |            |
|                      |                                   |                                                                 |                                                                |                                                       |           |            |
|                      |                                   |                                                                 |                                                                |                                                       |           |            |
|                      |                                   |                                                                 |                                                                |                                                       |           |            |
|                      |                                   |                                                                 |                                                                |                                                       |           |            |
|                      |                                   | <b>T</b> -4-                                                    | -1 4 - 1 - 4 1                                                 | <b>.</b>                                              |           |            |
|                      |                                   | Tota                                                            | al aantal stemp                                                | ureaus 0                                              |           |            |
|                      |                                   | lota                                                            | al aantal ontva                                                | igen stemblijetten u                                  |           |            |
|                      | Verder                            | gaan                                                            |                                                                | Bewerken                                              | Toevoegen | K Terug    |
| Duule an da luna     | + Toevoeg                         | en om het tetel                                                 |                                                                |                                                       |           | and        |

Druk op de knop om het totale aantal biljetten te registreren dat voor een stembureau werd

#### ontvangen.

## Scherm Toevoeging van een stembureau

| Een stembureau toevoegen                                                                                     |                                                                                                    |                    | Bureau 21<br>PC 2 | 21/03/2024<br>16:32 |                                                                                                    |
|----------------------------------------------------------------------------------------------------|----------------------------------------------------------------------------------------------------|--------------------|-------------------|---------------------|----------------------------------------------------------------------------------------------------|
| Bevoegde autoritei<br>Kanton: Kanton He<br>Beheer van stembu<br>Stembureau nr.* Aantal ontvangen stembijeten | t: Federale Overheidsdienst<br>ist-op-den-Berg<br>ireaus 16 tot 71<br>Datum en tijd van ontvangst* | Binnenlandse Zaken |                   |                     | Alle gegevens zijn verplicht, behalve<br>het veld met opmerkingen, dat<br>optioneel blijft.         |
| 17 590                                                                                                    | 21/03/2024 16:52                                                                                   | opmenking          |                   |                     | <i>Opmerkingen zullen in het proces-verbaal verschijnen dat door de software wordt gegenereerd.</i> |
|                                                                                                    | Annuler                                                                                            | en                 | V                 | /alideren           |                                                                                                    |
| Voer de ontvangstgegevens in en                                                                              | druk op de k                                                                                       | nop Valide         | ren               | om de re            | egistratie te valideren.                                                                            |

Na de registratie van minstens één stembureau wordt PC1 gedeblokkeerd en kan men beginnen aan de ingave van de als geldig geklasseerde biljetten (1<sup>e</sup> ingave van de geldige biljetten door PC1).

#### Scherm Registratie van de stembureaus

| Registratie van s    | tembureaus                        |                                                              |                                                                  |                                                                                        | Bureau 21 21/03/202<br>PC 2 16:3 | 24<br>33 |  |
|----------------------|-----------------------------------|--------------------------------------------------------------|------------------------------------------------------------------|----------------------------------------------------------------------------------------|----------------------------------|----------|--|
|                      |                                   | Bevoegde au<br>Kanton: Kanto<br>Gemeente: Ni<br>Beheer van s | toriteit: Federale<br>on Heist-op-den<br>jlen<br>tembureaus 16 t | e Overheidsdienst Binnenlandse Zaken<br>Berg<br>ot 71                                  |                                  |          |  |
| Nummer<br>stembureau | Aantal ontvangen<br>stembiljetten | Datum van ontvangst                                          | Opmerking                                                        | ]                                                                                      |                                  |          |  |
| 17                   | 500                               | 21/03/2024 16:32                                             | 0                                                                | Stembureau nr. 17                                                                      |                                  |          |  |
| 18                   | 598                               | 21/03/2024 16:32                                             |                                                                  | Aantal ontvangen stembiljetten 500<br>Datum en tijd van ontvangst 21/03<br>Opmerking : | 3/2024 16:32                     |          |  |
| 70                   | 698                               | 21/03/2024 16:33                                             |                                                                  | opmerking                                                                              |                                  |          |  |
|                      |                                   |                                                              |                                                                  |                                                                                        |                                  |          |  |
|                      |                                   | Totaal                                                       | aantal stembur<br>aantal ontvang                                 | eaus 3<br>en stembiljetten 1796                                                        |                                  |          |  |
|                      | Verder                            | gaan                                                         |                                                                  | Bewerken                                                                               | Toevoegen K Terug                |          |  |

Dit scherm toont het voorbeeld van drie geregistreerde stembureaus.

Door in de tabel een stembureau te selecteren verschijnt het **detail** in het **rechterdeel** van het scherm.

🚺 Het symbool geeft aan dat er in de algemene observaties een opmerking werd ingevoerd. Het cumulatieve totaal van de stembureaus en het cumulatieve totaal van de ontvangen stembiljetten verschijnen centraal onderaan het scherm. (+) Toevoeger Druk op de knop om de ontvangst van een (ander) stembureau te registreren. Bewerken Selecteer een stembureau en druk op de knop om het te wijzigen of te verwijderen. Het systeem vereist de registratie van minstens één stembureau (dit betekent dat het niet verwijderd kan worden, maar dat de gegevens van deze ontvangst wel gewijzigd kunnen worden). Verder gaan Druk na het voltooien van de registraties op de knop om door te gaan naar de volgende stap. Terug keert u terug naar het scherm van de samenstelling van het telbureau. Met de knop Via het hoofdmenu van PC2 kunt u gedurende het volledige proces terug naar dit registratiescherm van de stembureaus.

## 5.3 (6) - MANUEEL ONTVOUWEN EN SORTEREN VAN DE BILJETTEN

- WANNEER: Na de registratie van een stembureau (mix van de ontvangen biljetten)
- WIE: Ontvouwen en sorteren van de stembiljetten door de leden van het telbureau

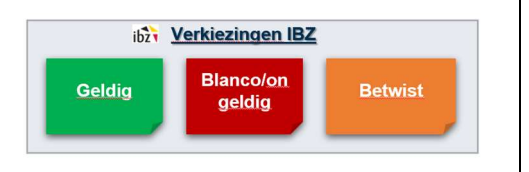

## 3 categorieën stembiljetten (3 te creëren stapels):

- 'Geldig'
- **'Blanco/ongeldig'**: deze 2 types biljetten worden zonder onderscheid op dezelfde stapel gelegd.
- 'Betwist': biljetten waarbij het onduidelijk is of ze geldig of ongeldig zijn, moeten later door het bureau beoordeeld worden.

## **REGELS VOOR HET SORTEREN** (alle ontvangen biljetten worden gemengd)

- ✓ De biljetten een voor een **ontvouwen** en hun inhoud afzonderlijk analyseren;
- ✓ De biljetten **klasseren** in een van de **drie** afzonderlijke categorieën (SORTEREN PER PARTIJ is NIET nodig).
  - Biljetten die als 'geldig' worden beschouwd
  - Biljetten die als '**blanco**' of '**ongeldig**' worden beschouwd → **geen onderscheid**.
  - Biljetten die als '**betwist'** worden beschouwd **→aan het einde te delibereren**.

OPM.: deze biljetten zullen later beoordeeld worden als 'geldige' ofwel als 'blanco/ongeldige' stemmen.

- ✓ Het is niet meer nodig om stapels van 50 te maken zoals bij het tellen, maar uit voorzorg is er wel een dubbele controle van de 'blanco/ongeldige' stemmen vereist.
- Zorg voor stapels die 'behandelbaar' zijn en eenvoudig verwerkt kunnen worden. Maak geen stapel in de vorm van de toren van Pisa (maak handige, duidelijke en veilige stapels).

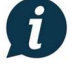

Het gaat om een **continue** activiteit, die tegelijkertijd met de ingave van de **geldige biljetten** gebeurt.

Dat betekent dat, **zodra een tiende van de geldige stemmen werd bevestigd**, de bijzitters van **PC1** deze stapel kunnen nemen en opnieuw aan **PC1** kunnen plaatsnemen om **te beginnen met de registratie** van deze geldige biljetten.

## VOORBEELDEN VAN ALS 'BLANCO/ONGELDIG' GEKLASSEERDE STEMBILJETTEN:

## Wat is een ongeldig stembiljet:

Stembiljetten waar op meer dan één lijst werd gestemd zijn ongeldig. Dit kan een lijststem zijn voor verschillende lijsten, of stemmen voor kandidaten van verschillende partijen, of een combinatie hiervan. Stembiljetten die de kiezers herkenbaar maken zijn ook ongeldig.

Volgende stembiljetten zijn eveneens ongeldig:

- alle andere stembiljetten dan die welke volgens de wet mogen worden gebruikt;
- de stembiljetten waarop stemmen op verschillende lijsten zijn uitgebracht;
- de stembiljetten waarop geen enkele stem uitgebracht is;
- de stembiljetten waarvan de vorm en de afmetingen veranderd zijn;
- de stembiljetten die een papier of enig voorwerp bevatten;

- de stembiljetten die de kiezer herkenbaar maken door een teken, een doorhaling of een niet bij de wet toegestaan merk

Een blanco stembiljet is een niet-ingevuld stembiljet (zonder enige inscriptie of ingekleurd bolletje)

Voor een klassering als 'ongeldig' → moet de intentie om niet te stemmen duidelijk aangeduid zijn.

## <u>6 (C) – DIGITALISATIE (INGAVE) VAN DE STEMBILJETTEN</u>

## 6.1 (7) - 1<sup>E</sup> INGAVE VAN DE INHOUD VAN DE GELDIGE BILJETTEN (PC1)

- WANNEER: Zodra een aantal (een tiende) geldige stembiljetten bevestigd is.
- WIE: Bijzitters van PC1 (de bijzitters van PC2 wachten op de 1<sup>e</sup> ingave door PC1)

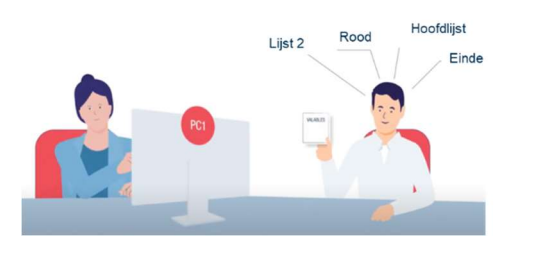

## Voor de digitalisatie van de stembiljetten zijn er per pc 2 bijzitters nodig:

- De dicteerder: Een persoon die het stembiljet dicteert (ik kijk naar het stembiljet in mijn hand, met de voorkant van het biljet naar mij gericht).
- De ingever: Een persoon die in het telhulpsysteem invoert wat hij of zij hoort (ik kijk naar mijn scherm).

## Werkregel van het team van PC1:

- ✓ Het team van PC1 overlegt nooit met het team van PC2 en omgekeerd;
- ✓ De dicteerder **neemt** een '**redelijke**' stapel **geldige** bevestigde biljetten en legt deze op de sorteertafel;
- ✓ De dicteerder **bekijkt de inhoud van het biljet** en respecteert bij het lezen de **dicteerregels**.
- De ingever kijkt naar het scherm en voert in wat hij of zij hoort (einde = de dicteerder kan het volgende biljet dicteren);
- ✓ PC1 mag maximaal 30 ingevoerde biljetten voorlopen op PC2;
- ✓ PC1 kan een ingave (een voor een) rechtzetten/verwijderen, ▲ maar alleen als PC2 deze nog niet heeft ingevoerd (actie enkel voor de laatst geregistreerde stem)

## Let op bij het beheren van de stembiljetten

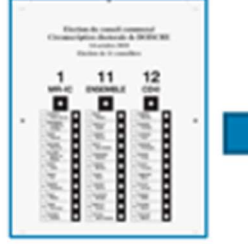

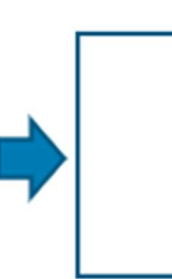

- ✓ <u>In de handen:</u> Ik dicteer de inhoud van het biljet.
- ✓ <u>Op de tafel voor mij:</u> mijn stapel biljetten die ik nog moet dicteren
- <u>Op de tafel:</u> Ik ben klaar met het dicteren van het biljet en PC1 heeft het ingevoerd.

## SLECHTS 2 STAPELS op de tafel van de dicteerder:

- Biljetten met zichtbare inhoud (voorkant richting dicteerder)
  - = de biljetten zijn nog niet gedicteerd/ingevoerd.
- Omgekeerde biljetten, met de voorkant naar de tafel gericht (inhoud is onzichtbaar) = de biljetten zijn al gedicteerd/ingevoerd.

+ de dicteerder heeft slechts 1 stembiljet in zijn of haar handen = het biljet dat op dit moment wordt ingevoerd. Geldig

## **BIJZITTER-DICTEERDER:**

Het lezen van de inhoud van de geldige stembiljetten moet volgens een standaardprocedure verlopen, om de ingave ervan zo vlot mogelijk te laten verlopen.

## Dicteerregel: sequentieel lezen:

- 1. Zeg 'Lijst' gevolgd door het nummer en de naam van deze lijst;
- 2. Zeg 'Lijststem' enkel als het bolletje bovenaan de lijst rood is ingekleurd;
- Zeg 'Effectieve kandidaat' gevolgd door het of de nummer(s) van de effectieve kandida(a)t(en) indien het bolletje rood is ingekleurd;
- Zeg 'opvolger' gevolgd door het of de nummer(s) van de kandidaat-opvolger(s) indien het bolletje rood is ingekleurd;

Spreek duidelijk uit dat het kandidaat-opvolgers zijn en geen effectieve kandidaten.

5. Zeg 'Einde' als de volledige inhoud van het biljet correct gedicteerd is.

Leg het biljet vervolgens met de voorkant naar beneden op de stapel met reeds ingevoerde biljetten, en respecteer daarbij de volgorde van het dicteren, zodat de bijzitters PC2 de tweede ingave volgens dezelfde volgorde kunnen uitvoeren.

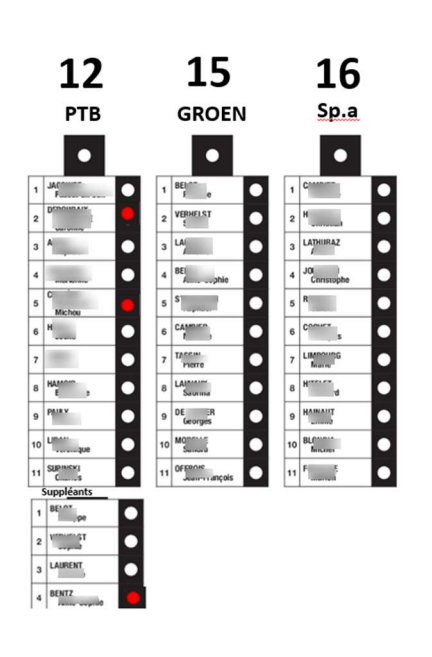

Fictief voorbeeld

Dicteervoorbeeld:

- Lijst 12 PTB
- Effectieve kandidaten 2, 5
- Opvolger 4
- Einde

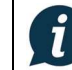

De dicteerder mag de inhoud van het biljet nooit interpreteren; Het doel is om de inhoud van het biljet te digitaliseren zoals het eruit ziet.

Als bijvoorbeeld de lijststem en twee kandidaten zijn aangeduid, moet de dicteerder precies dicteren wat er op het biljet staat. Hoewel het systeem de inhoud interpreteert volgens de geldende regels, moet de dicteerder wel degelijk dicteren wat er effectief staat.

#### **BIJZITTER-INGEVER:**

Hoofdscherm voor de ingave van de stembiljetten: LIJSTEN:

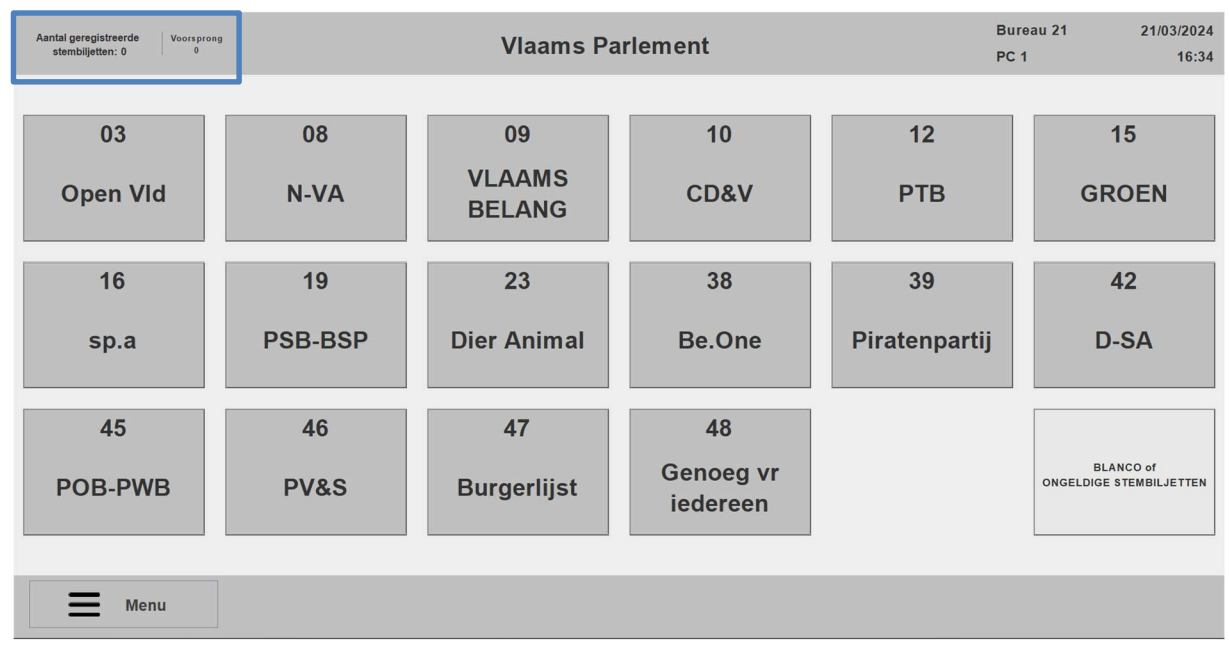

In het hoofd-ingavescherm drukt u op de knop met de lijst zoals gedicteerd door de dicteerder.

Het totale aantal registraties van de stembiljetten door PC1 wordt links bovenaan het scherm
 weergegeven. OPM.: Het hoofdscherm van PC1 toont geen details over de telling per lijst.
 De voorsprong qua ingave van PC1 ten opzichte van PC2 wordt naast het totale aantal registraties getoond.

## Selectiescherm van de kandidaten van de geselecteerde lijst:

| Valideren                     | Opnemen nr. 1 | 12 -                  | PTB Lijststem    |    |                     | Valideren        |
|-------------------------------|---------------|-----------------------|------------------|----|---------------------|------------------|
| Titularissen                  |               |                       |                  |    |                     | Opvolgers        |
| 1 Mortelez Doreen             | 17            | Vanhove To            | 33 Meert Pascale | 1  | Schelke             | ens Ronald       |
| 2 Van Humbeeck Kevin          | 18            | Hellyn Cedric         |                  | 2  | Van Cle             | euvenberg Joanna |
| 3 Adibelli Şükran             | 19            | Vanslembrouck Jeanine |                  | 3  | De Rau              | w Albien         |
| 4. Teugels Wim                | 20            | Van den Bergh Gunter  |                  | 4  | Jansse              | n Maria          |
| 5 Catteeuw Mieke              | 21            | Vanhove Rita          |                  | 5  | Steegm              | ans Theodule     |
| 6 Lannoote Philippe           | 22            | Behaeghel Geert       |                  | 6  | Hoogm               | artens Nele      |
| 7 Van Vooren Maria            | 23            | Molano Munoz Natalia  |                  | 7  | Wimme               | Christophe       |
| 8 Vanasten Marcel             | 24            | Vandewalle Patrick    |                  | 8  | Hendrid             | ckx Tessie       |
| 9 Sondag Anne-marie           | 25            | Blommaert Sandra      |                  | 9  | Vanrus              | selt Geert       |
| 10 Waelkens Marc              | 26            | Bracke Michael        |                  | 10 | Mortier             | Anouk            |
| 11 Goor Maria                 | 27            | Traen Dominique       |                  | 11 | Waege               | man Sam          |
| 12 Lobbestael Philiep         | 28            | Luypaert Michel       |                  | 12 | De Wol              | f Angelina       |
| 13 Groenewegen Jinke          | 29            | Boelens Isabelle      |                  | 13 | Schoof              | s Luc            |
| 14 Kerkhof Diederik           | 30            | Rooms Werner          |                  | 14 | 14 Boute Martine    |                  |
| 15 Vancoillie Godelieva       | 31            | Foubert Kelly         |                  | 15 | 15 Alavian Prazeres |                  |
| 16 Vuylsteke Andy             | 32            | De Coninck Danny      |                  | 16 | Decroix             | Christiane       |
| Alle All<br>titularissen opvo | le<br>Igers   | V                     | alideren         |    |                     | 🖔 Reset          |

De inhoud van de lijst verschijnt. Druk op de **nummers zoals gedicteerd** door de dicteerder voor de **effectieve** (in het blauw) kandidaten en voor de **opvolgers (in het groen)**.

Als de dicteerder 'EINDE' zegt, drukt de ingever op een van de 3 validatieknoppen weergegeven door knop

Valideren . Om ergonomische redenen staan er drie knoppen ter beschikking (3 validatieknoppen =

zelfde functie).

## 6.2 (8) - 2<sup>E</sup> INGAVE VAN DE INHOUD VAN DE GELDIGE BILJETTEN (PC2)

• WANNEER: Zodra een aantal (een tiende) geldige stembiljetten is ingevoerd door PC1.

PC1 kan maximaal 30 stembiljetten voorsprong hebben op PC2

WIE: Bijzitters van PC2 (PC1 gaat gelijktijdig door met zijn ingave)

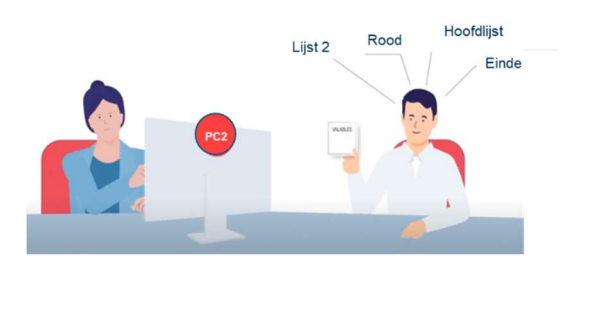

Voor de tweede ingave van de stembiljetten zijn er 2 bijzitters nodig:

- De dicteerder: Een persoon die het stembiljet dicteert (ik kijk naar het stembiljet in mijn hand, met de voorkant van het biljet naar mij gericht).
- De ingever: Een persoon die in de software invoert wat hij of zij hoort (ik kijk naar mijn scherm).

## Werkregel van het team van PC2:

- ✓ Het team van PC2 overlegt nooit met het team van PC1 en omgekeerd;
- De dicteerder van PC2 neemt een stapel reeds door PC1 ingevoerde biljetten op de tafel van PC1 (het gaat om de stapel met de voorkant naar beneden van PC1 verplaats de biljetten altijd per stapel);
- ✓ De dicteerder **bekijkt de inhoud van het biljet** en respecteert bij het lezen de **dicteerregels** (idem PC1).
- De ingever kijkt naar het scherm en voert in wat hij of zij hoort (einde = de dicteerder kan het volgende biljet dicteren);
- PC1 mag maximaal 30 ingevoerde biljetten voorlopen op PC2;
- PC2 kan alle ingaves verwijderen (een voor een actie enkel voor de laatst geregistreerde stem)

en opnieuw beginnen zonder impact op de activiteiten van PC1, Amet uitzondering van de biljetten waarvan bevestigd is dat ze **in de kluis werden gelegd.** 

## Let op bij het beheren van de biljetten

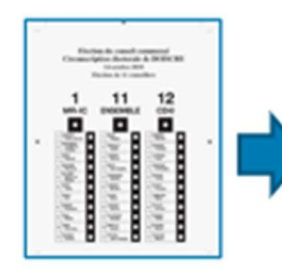

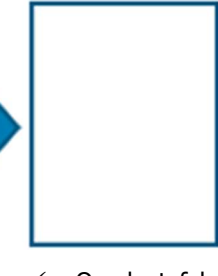

- ✓ <u>In de handen:</u> Ik dicteer de inhoud van het biljet.
- ✓ <u>Op de tafel voor mij:</u> mijn stapel biljetten die ik nog moet dicteren

<u>Op de tafel:</u> Ik ben klaar met het dicteren van het biljet en PC2 heeft het ingevoerd.

## SLECHTS 2 STAPELS op de tafel van de dicteerder:

- Biljetten met zichtbare inhoud (voorkant richting dicteerder)
  - = de biljetten zijn **nog niet gedicteerd/ingevoerd**.
- Omgekeerde biljetten, met de voorkant naar het bureau (inhoud is onzichtbaar) = de biljetten zijn al gedicteerd/ingevoerd.

+ de dicteerder heeft slechts 1 stembiljet in zijn of haar handen = het biljet dat op dit moment wordt ingevoerd.

ibz

Geldig

## **BIJZITTER-DICTEERDER:**

Het lezen van de inhoud van de geldige stembiljetten moet volgens een standaardprocedure verlopen, om de ingave ervan zo vlot mogelijk te laten verlopen.

## Dicteerregel: sequentieel lezen:

- 6. Zeg 'Lijst' gevolgd door het nummer en de naam van deze lijst;
- 7. Zeg 'Lijststem' enkel als het bolletje bovenaan de lijst rood is ingekleurd ;
- Zeg 'Effectieve kandidaat' gevolgd door het of de nummer(s) van de effectieve kandida(a)t(en) indien het bolletje rood is ingekleurd;
- Zeg 'opvolger' gevolgd door het of de nummer(s) van de kandidaat-opvolger(s) indien het bolletje rood is ingekleurd;

## Spreek duidelijk uit dat het kandidaat-opvolgers zijn en geen effectieve kandidaten.

10. Zeg 'Einde' als de volledige inhoud van het biljet correct gedicteerd is.

Leg het biljet vervolgens met de voorkant naar beneden op de stapel reeds ingevoerde biljetten. Deze zullen vervolgens in de kluis moeten worden gelegd, eens het systeem dat aankondigt.

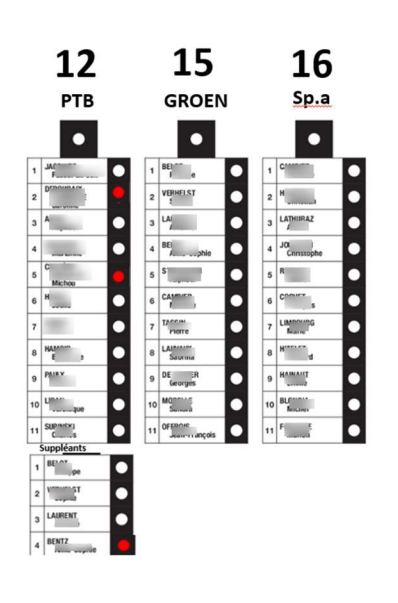

Fictief voorbeeld

Dicteervoorbeeld:

- Lijst 12 PTB
- Effectieve kandidaten 2, 5
- Opvolger 4
- Einde

De dicteerder mag de inhoud van het biljet nooit interpreteren; Het doel is om de inhoud van het biljet te digitaliseren zoals het eruit ziet. Als bijvoorbeeld de lijststem en twee kandidaten zijn aangeduid, moet de dicteerder precies dicteren wat er op het biljet staat. Hoewel het systeem de inhoud interpreteert volgens de geldende regels, moet de dicteerder wel degelijk dicteren wat er effectief staat.

## **BIJZITTER-INGEVER:**

#### Hoofdscherm voor de ingave van de stembiljetten: LIJSTEN

| Aantal geregistreerde stembiljetten: 0 |         | Vlaams Pa        | Bu<br>PC              | reau 21 21/03/2024<br>2 16:36 |                                      |
|----------------------------------------|---------|------------------|-----------------------|-------------------------------|--------------------------------------|
|                                        | -       |                  |                       |                               |                                      |
| 03                                     | 08      | 09               | 10                    | 12                            | 15                                   |
| Open VId                               | N-VA    | VLAAMS<br>BELANG | CD&V                  | РТВ                           | GROEN                                |
| 0                                      | 0       | 0                | 0                     | 0                             | 0                                    |
| 16                                     | 19      | 23               | 38                    | 39                            | 42                                   |
| sp.a                                   | PSB-BSP | Dier Animal      | Be.One                | Piratenpartij                 | D-SA                                 |
| 0                                      | 0       | 0                | 0                     | 0                             | 0                                    |
| 45                                     | 46      | 47               | 48                    |                               |                                      |
| POB-PWB                                | PV&S    | Burgerlijst      | Genoeg vr<br>iedereen |                               | BLANCO of<br>ONGELDIGE STEMBILJETTEN |
| 0                                      | 0       | 0                | 0                     |                               | 0                                    |
|                                        |         |                  |                       |                               |                                      |
| - Menu                                 |         |                  |                       |                               |                                      |

In het hoofd-ingavescherm drukt u op de knop met de lijst zoals gedicteerd door de dicteerder.

Pet totale aantal registraties van de stembiljetten door PC1 wordt links bovenaan het scherm weergegeven.
OPM.: Via het hoofdmenu → ■ Menu → Beheer/Configuratie → 'Weergave van de tellers' kan voor alle lijsten het gedetailleerde subtotaal worden weergegeven per ingevoerde lijststem/effectieve kandidaten/opvolgers.

#### Selectiescherm van de kandidaten van de geselecteerde lijst:

| Valideren                      | Opnemen nr. 1 |                      | 12 - PTB         |              | Valideren            |
|--------------------------------|---------------|----------------------|------------------|--------------|----------------------|
| Titularissen                   |               |                      |                  |              | Opvolgers            |
| 1 Mortelez Doreen              | <b>17</b> v   | anhove To            | 33 Meert Pascale | <b>1</b> so  | helkens Ronald       |
| 2 Van Humbeeck Kevin           | 18 н          | ellyn Cedric         |                  | <b>2</b> va  | n Cleuvenberg Joanna |
| 3 Adibelli Şükran              | <b>19</b> v   | anslembrouck Jeanine |                  | 3 De         | Rauw Albien          |
| 4 Teugels Wim                  | <b>20</b> v   | an den Bergh Gunter  |                  | 4. Ja        | nssen Maria          |
| 5 Catteeuw Mieke               | <b>21</b> v   | anhove Rita          |                  | <b>5</b> st  | eegmans Theodule     |
| 6 Lannoote Philippe            | 22 B          | ehaeghel Geert       |                  | 6 на         | ogmartens Nele       |
| 7 Van Vooren Maria             | 23 №          | Iolano Munoz Natalia |                  | <b>7</b> w   | mme Christophe       |
| 8 Vanasten Marcel              | <b>24</b> v   | andewalle Patrick    |                  | 8 He         | ndrickx Tessie       |
| 9 Sondag Anne-marie            | <b>25</b> B   | lommaert Sandra      |                  | <b>9</b> Va  | nrusselt Geert       |
| 10 Waelkens Marc               | <b>26</b> B   | racke Michael        |                  | <b>10</b> M  | ortier Anouk         |
| 11 Goor Maria                  | 27 1          | raen Dominique       |                  | <b>11</b> w  | aegeman Sam          |
| 12 Lobbestael Philiep          | 28 ∟          | uypaert Michel       |                  | 12 De        | Wolf Angelina        |
| 13 Groenewegen Jinke           | <b>29</b> B   | oelens Isabelle      |                  | <b>13</b> so | hoofs Luc            |
| 14 Kerkhof Diederik            | <b>30</b> R   | ooms Werner          |                  | 14 B         | oute Martine         |
| 15 Vancoillie Godelieva        | 31 F          | oubert Kelly         |                  | 15 AI        | avian Prazeres       |
| 16 Vuylsteke Andy              | 32 □          | e Coninck Danny      |                  | 16 De        | croix Christiane     |
| Alle Alle titularissen opvolge | rs            |                      | Valideren        |              | <b>D</b> Reset       |

De inhoud van de lijst verschijnt. Druk op de **nummers zoals gedicteerd** door de dicteerder voor de **effectieve** (in het blauw) kandidaten en voor de **opvolgers (in het groen)**.

Als de dicteerder 'EINDE' zegt, drukt de ingever op een van de **3 validatieknoppen** weergegeven door knop

Valideren . Om ergonomische redenen staan er drie knoppen ter beschikking (3 validatieknoppen = zelfde

functie).

## 6.3 (8) - PLAATSING VAN DE GECONSOLIDEERDE BILJETTEN IN DE KLUIS (PC2)

- WANNEER: Na de registratie van het **50**<sup>e</sup> stembiljet door **PC2**.
- WIE: Bijzitters van PC2 (of een ander gemandateerd lid van het bureau bijvoorbeeld de secretaris)

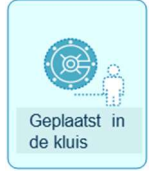

Om de door beide teams ingevoerde stembiljetten te **beveiligen raadt het systeem aan** om de biljetten 'fysiek' in een kluis te plaatsen. Door biljetten die al door beide teams zijn verwerkt in een kluis te steken, kunnen deze fysiek afgezonderd worden en **vermijdt** u dat ze worden gemengd met andere, nog te verwerken biljetten. Met een 'kluis' wordt bedoeld dat de biljetten ergens veilig apart per stapel van 50 moeten gelegd worden, deze stapels mogen na het plaatsen in de 'kluis' niet meer aangeraakt worden.

#### Aanbevelingsscherm voor de plaatsing in de kluis:

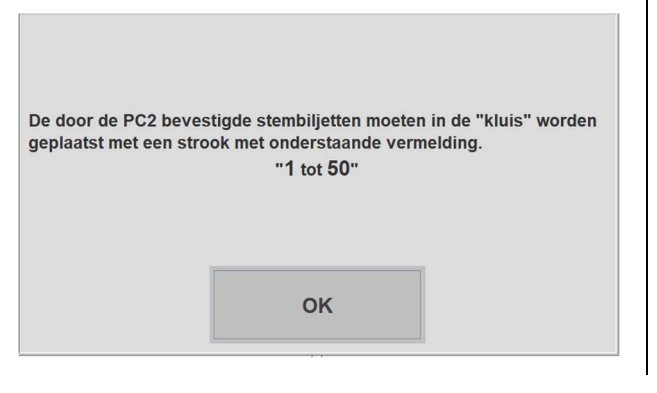

Zodra PC2 de 50<sup>e</sup> stem heeft ingevoerd, toont het systeem automatisch een bericht waarin de bijzitter van PC2 wordt gevraagd om de verwerkte biljetten in de kluis te leggen.

De telbureaus beschikken over papieren lipjes met aanduiding hoeveel biljetten er in de kluis zijn geplaatst.

#### Van kracht zijnde systeemregels:

- Het systeem toont elke 50<sup>e</sup> stem een aanbevelingsscherm om de biljetten in de kluis te steken, op voorwaarde dat het veelvoud van 50 een geldige stem of een blanco/ongeldige stem is.
- Het systeem toont geen aanbevelingsscherm om de biljetten elke 50 stemmen in de kluis te steken als dit veelvoud bereikt is of overschreden is door de ingave van meer dan 1 blanco/ongeldige stem. Het systeem wacht in dat geval op het volgende veelvoud van 50 om het aanbevelingsscherm te tonen.
- In het afsluitscherm van het telbureau is er een knop waarmee u de laatste registraties in de kluis kunt steken (zonder rekening te houden met de regel van het veelvoud van 50) → Het gaat om de knop
- Via het hoofdmenu vindt u het totaal van de stemmen waarvoor er een aanbeveling was om in de kluis te

steken -> = Menu -> Systeeminformatie

- Met het scherm voor aanbeveling voor plaatsing in de kluis kan er geen systeemactie worden uitgevoerd, het gaat puur om een informatief scherm.
- Als de laatste geregistreerde stem een stem is die door het systeem werd geregistreerd als geplaatst in de kluis, laat het systeem niet toe om de laatste stem te verwijderen.

De actie om stembiljetten in de 'kluis' te plaatsen, gebeurt buiten het systeem om. Voor een veilige plaatsing in de kluis moeten de biljetten fysiek verplaatst worden naar een aparte tafel. Het systeem houdt geen rekening met eventuele gebreken in de procedures.

## 6.4 (8) - BEHEER VAN VERSCHILLEN IN INGAVE (PC2)

- WANNEER: Zodra het systeem voor eenzelfde registratienummer een verschil in ingave vaststelt tussen PC1 en PC2 Dit wordt onmiddellijk vastgesteld.
- WIE: Bijzitters van PC2 (Raadpleeg niet PC1 Vraag de voorzitter om bevestiging)

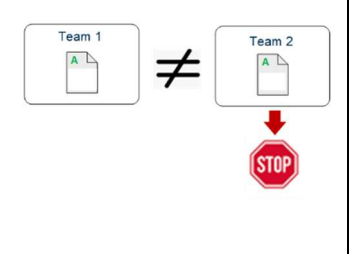

- Als het systeem een verschil in ingave vaststelt tussen PC1 en PC2, verschijnt op PC2
   onmiddellijk het scherm om verschillen te beheren.
- De dicteerder heeft het biljet in kwestie nog in de hand (leg dit niet op tafel zolang de consolidatie niet is gevalideerd).
- PC1 gaat door met de ingave van de geldige stemmen en wordt niet geraadpleegd door PC2. Er wordt aan de voorzitter gevraagd om de consolidatie van de stem in kwestie te bevestigen.
- PC2 valideert de registratie die overeenkomt met de effectieve inhoud van het biljet.
   Deze validatie heet 
   de geconsolideerde stem.

## Scherm om de verschillen tussen PC1 en PC2 te beheren:

| Verschillende invoerwaarden<br>Opnemen nr. 51         |                                                                       | Bureau 21<br>PC 2 | 21/03/2024<br>16:43 | •                                                                                                    |
|-------------------------------------------------------|-----------------------------------------------------------------------|-------------------|---------------------|----------------------------------------------------------------------------------------------------|
| Inver PC1                                             | Inver PC2 23 - Dier Animal Lijststem Titularissen 2 - Bernard Marilou |                   |                     | Vraag bij een<br>verschil steeds advies<br>aan de voorzitter om<br>de geconsolideerde<br>stem te valideren.<br>De bijzitter van PC2<br>kan nooit alleen<br>beslissen om de stem<br>te consolideren. |
| Behoud PC1-record Start vanaf 1e record               | Start vanaf 2e record                                                 | oud PC2-reco      | ord                 |                                                                                                    |
| Het <b>linkerdeel</b> van het scherm toont de door P( | C1 Het rechterdee                                                     | l van het sch     | erm toont           | de door <b>PC2</b>                                                                                                    |

Het linkerdeel van het scherm toont de door PC1Het rechterdeel van het scherm toont de door PC2geregistreerde ingave. Voorbeeld:<br/>effectieve kandidaat (2) maar zonder aanduiding van<br/>de lijststem.Het rechterdeel van het scherm toont de door PC2geregistreerde ingave. Voorbeeld:<br/>effectieve kandidaat (2), met aanduiding van de lijststem.effectieve kandidaat (2), met aanduiding van de lijststem.

## De dicteerder van PC2 heeft het biljet in kwestie in de hand, er zijn vier keuzes om over deze stem te oordelen:

| Кпор                  | Beschrijving van de functie (PC2)                                                                    |
|-----------------------|----------------------------------------------------------------------------------------------------|
| Behoud PC1-record     | Als de inhoud van het biljet in de hand overeenkomt met de ingave van PC1, drukt u op deze knop.     |
|                       | Als de inhoud van het biljet in de hand noch met de ingave van PC1, noch met de ingave van PC2       |
| Start vanaf 1e record | overeenkomt, moet men uitgaan van de ingave van het resultaat dat het dichtste bij de realiteit ligt |
| Start vanaf 2e record | (PC1/PC2) en deze aanpassen om de geconsolideerde stem te valideren. De ingave kan ook               |
|                       | verwijderd worden, wat via een van deze twee opties gebeurt.                                         |
| Behoud PC2-record     | Als de inhoud van het biljet in de hand overeenkomt met de ingave van PC2, drukt u op deze knop.     |

**V** De ingavehistoriek **PC1 en PC2** + de **geconsolideerde** stemmen kunnen geraadpleegd worden via **de vergelijkende** historiek.

## 6.5 (7/8) INGAVE VAN EEN BLANCO/ONGELDIGE STEM DIE NIET WERD OPGEMERKT TIJDENS HET SORTEREN (PC1/PC2)

- WANNEER: Specifiek geval waarbij een 'blanco/ongeldige' stem niet werd opgemerkt tijdens het sorteren. Sortering uitgelegd in hoofdstuk 5.3 (6)
- WIE: Bijzitters van PC1 en vervolgens van PC2 (volgorde van ingave moet gerespecteerd worden).

Als een 'blanco/ongeldige' stem tijdens het sorteren vooraf niet werd opgemerkt en in de stapel met 'geldige' stemmen zit, moet u dit melden aan de voorzitter om te controleren of het wel degelijk om een 'blanco/ongeldige' stem gaat.

Na bevestiging moet deze 'blanco/ongeldige' stem worden gedicteerd/ingevoerd zoals de 'geldige' stemmen.

Laat het 'blanco/ongeldige' biljet in dezelfde stapel met 'geldige' stemmen zitten, die door PC2 in de kluis zal worden gestoken. HAAL DEZE 'blanco/ongeldige' STEM ZEKER NIET UIT DE STAPEL om deze aan het einde van de ingave terug te steken bij de blanco/ongeldige stemmen.

#### 2 SITUATIES:

Als de 'blanco/ongeldige' stem eerst door PC1 werd vastgesteld - Niet vastgesteld door PC2:

→ Ingave van deze 'blanco/ongeldige' stem door PC1 en terugleggen van dit biljet bij de andere biljetten die voor de tweede ingave moeten worden doorgegeven aan PC2. Als PC2 deze 'blanco/ongeldige' stem niet heeft vastgesteld, verschijnt bij de afwijkende ingave door PC2 het scherm om verschillende te beheren en selecteert PC2 de keuze van de consolidatie (PC1) als 'blanco/ongeldige' stem (indien bevestigd door de voorzitter).

Als de 'blanco/ongeldige' stem niet eerst door PC1 werd vastgesteld - Vastgesteld door PC2:

→ Ingave van deze 'blanco/ongeldige' stem door PC2 en terugleggen van dit biljet bij de andere biljetten die naar de kluis moeten worden verplaatst. Als PC1 deze 'blanco/ongeldige' stem niet heeft vastgesteld, verschijnt bij de afwijkende ingave door PC2 het scherm om verschillende te beheren, en selecteert PC2 de keuze van de consolidatie (PC2) als 'blanco/ongeldige' stem (indien bevestigd door de voorzitter).

| Toevoeging van blanco of ongeldige stembiljetten<br>Operatien 17, 52 |                                                                           | Bureau 21<br>PC 1 | 21/03/2024<br>16:44 |                                                                                                    |
|----------------------------------------------------------------------|---------------------------------------------------------------------------|-------------------|---------------------|----------------------------------------------------------------------------------------------------|
| Aantal blanco of ongeldige<br>stembiljetten om toe te voegen<br>1    | 7     8     9       4     5     6       1     2     3       X     0     5 |                   |                     | Druk op veld<br>Het scherm toevoeging van ' <b>blanco/ongeldige</b> '<br>stemmen verschijnt.<br>Waarde ' <b>1</b> ' wordt <b>standaard</b> getoond.<br>U hoeft deze registratie enkel te <b>valideren</b> door<br>rechtstreeks op <b>Valideren</b> te drukken. |
| Valideren                                                            | 🕻 Terug                                                                   | 3                 |                     |                                                                                                    |

Hoofdscherm →Scherm toevoeging van blanco/ongeldige biljetten:

## 6.6 (7/8) - INGAVE VAN HET TOTALE AANTAL GESORTEERDE BLANCO/ONGELDIGE BILJETTEN (PC1/PC2)

- WANNEER: Als alle 'geldige' stembiljetten respectievelijk door PC1 en vervolgens door PC2 zijn ingevoerd.
- WIE: Bijzitters van PC1 en vervolgens van PC2 (volgorde van ingave moet gerespecteerd worden).

## Toe te passen regels:

- Zodra alle geldige stemmen zijn ingevoerd door PC1 → De bijzitters PC1 tellen en controleren opnieuw de stapel met blanco/ongeldige stembiljetten.
- Zodra alle geldige stemmen zijn ingevoerd door PC2 → De bijzitters PC2 tellen en controleren opnieuw de stapels met blanco/ongeldige stembiljetten (gecumuleerde stapels).
- 3. Zodra de bijzitters van PC1 en PC2 het eens zijn over het totale aantal blanco/ongeldige stemmen:
  - Bijzitter **PC1** geeft het totale aantal blanco/ongeldige stemmen in.
  - Bijzitter PC2 geeft op zijn of haar beurt hetzelfde aantal blanco/ongeldige stemmen in.

Als na controle van de stapels met 'blanco/ongeldige' stemmen blijkt dat sommige biljetten 'geldig' zijn (bevestigd door de voorzitter), is het nog steeds mogelijk om deze te registreren door PC1 en vervolgens door PC2, vooraleer op het einde het totaal van de 'blanco/geldige' stemmen te tellen.

| Hoofdscherm →Scherm toevoeging                                                                                                    | van blanco/ongel                                                                            | dige bilje        | etten:              |                                                                                                    |
|----------------------------------------------------------------------------------------------------|---------------------------------------------------------------------------------------------|-------------------|---------------------|----------------------------------------------------------------------------------------------------|
| Toevoeging van blanco of ongeldige stembiljetten<br>Greenem nr. 43<br>Wilt u 47 blanco of onge<br>Controleer het aantal voor<br>want de stemmen worden s | Idige stemmen toevoegen?<br>dat u de toevoeging bevestigt,<br>fecht sêm voor de verwijdert. | Bureau 21<br>PC 1 | 21/03/2024<br>16:47 | Druk op veld<br>Het scherm voor de toevoeging van<br>' <b>blanco/ongeldige</b> ' stemmen verschijnt. |
| 47<br>Bevestigen                                                                                                    | Annuleren 3                                                                                 |                   |                     | Waarde '1' wordt <b>standaard</b> getoond.<br>Deze waarde <b>verwijdert zichzelf</b> na de           |
| Valideren                                                                                                    | Teru                                                                                        | g                 |                     | dan 1.                                                                                               |

Om het totale aantal 'blanco/ongeldige' stemmen te valideren dat in dit scherm werd ingevoerd, drukt u op

#### Valideren

Er verschijnt een bevestigingsscherm waarmee u het ingevoerde totaal kunt controleren. Als dit totaal inderdaad

de waarde is die moet worden geregistreerd voor de 'blanco/ongeldige' stemmen, drukt u op bevestigen.

| SOM VAN DE INGEVOERDE WAARDEN voor de 'blanco/ongeldige' stemmen:                                                         |
|----------------------------------------------------------------------------------------------------|
| Als een of meerdere andere 'blanco/ongeldige' stemmen, die tijdens het sorteren niet werden opgemerkt, in de loop van het |
| proces werden ingevoerd, zal het systeem het aantal 'blanco/ongeldige' stemmen 'toevoegen' dat PC1/PC2 aan het einde van  |
| het proces zal invoeren.                                                                                                  |
| $\rightarrow$ De teller wordt automatisch geündatet (u hoeft zelf geen enkele berekening te maken)                        |

om te

## 6.7 (7/8) DELIBERATIE EN INGAVE VAN DE BETWISTE STEMBILJETTEN (PC1/PC2)

- WANNEER: Als alle 'geldige' biljetten en de 'blanco/ongeldige' biljetten correct door respectievelijk PC1 en vervolgens door PC2 werden ingevoerd en enkel nog de stapel met 'betwiste' stemmen overblijft.
- WIE: Bijzitters van PC1 en vervolgens van PC2 (volgorde van ingave moet gerespecteerd worden)
   na deliberatie over wat er moet gebeuren met de ingave van de 'betwiste' stembiljetten.

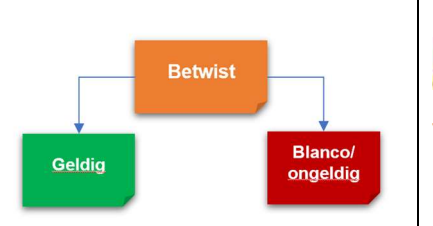

Deze stapel met 'betwiste' stembiljetten moet vanaf het begin bij het sorteren een afzonderlijke stapel vormen.

Het volledige telbureau staat in voor de beslissing over wat er met deze biljetten moet gebeuren.

Deze stembiljetten krijgen de vermelding '**geldig**' of '**ongeldig**', de beslissing wordt als een observatie neergeschreven in het proces-verbaal. De stembiljetten moeten worden geparafeerd door twee leden van het bureau en een getuige.

De stapel met betwiste stembiljetten waarover is gedelibereerd, wordt gesplitst in twee afzonderlijke substapels (die niet gemengd mogen worden):

Ofwel → Ingave (PC1/PC2) als 'geldige' stemmen

Hou deze stapel goed gescheiden aangezien deze in een specifieke envelop moet worden gestoken (dus niet 'fysiek' gecumuleerd mag worden met de andere 'geldige' stemmen).

Ofwel → Ingave (PC1/PC2) als 'blanco/ongeldige' stemmen

Hou deze stapel goed gescheiden aangezien deze in een specifieke envelop moet worden gestoken (dus

niet 'fysiek' gecumuleerd mag worden met de andere 'blanco/ongeldige' stemmen).

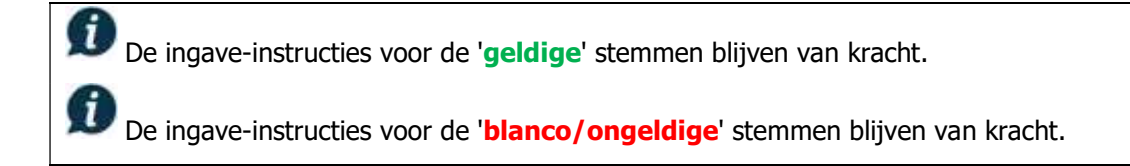

## 7 (D) – AFSLUITEN VAN HET TELBUREAU

## 7.1 (9) – SLUITING EN LAATSTE CONTROLES (PC2)

- WANNEER: Als alle (geldige/blanco/ongeldige) stembiljetten geconsolideerd zijn.
- WIE: Bijzitters van PC2 + voorzitter/secretaris (de bijzitters van PC1 zijn klaar met hun activiteit)

PC1 mag de pc niet uitschakelen: Deze wordt automatisch uitgeschakeld bij de definitieve afsluiting door PC2.

Altijd wachten totdat het toestel volledig is uitgeschakeld VOORDAT je de USB-stick verwijdert (Uitgeschakeld toestel = wachten totdat het opstartlichtje niet meer blauw is + enkele seconden wachten)

#### Hoofdscherm → Afsluiting van het telbureau:

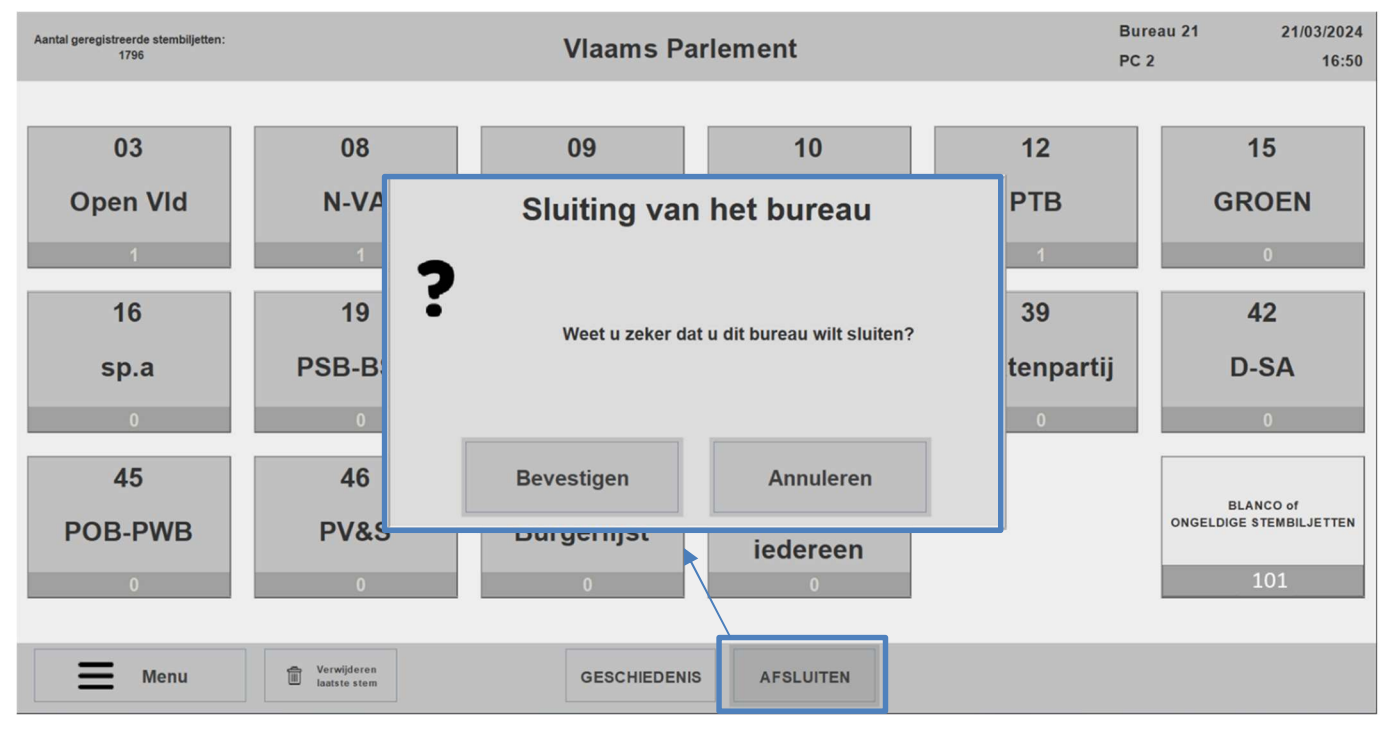

De bijzitters van PC2 sluiten het telbureau op verantwoordelijkheid van de voorzitter en secretaris door op de

| knop te drukken. Bevestig de sluiting door op                                                                      | Bevestigen te drukken.                              |  |  |  |  |  |
|----------------------------------------------------------------------------------------------------|-----------------------------------------------------|--|--|--|--|--|
| De sluiting van het telbureau is maar mogelijk                                                                     | op volgende voorwaarde:                             |  |  |  |  |  |
| - Het totale aantal door PC1 geregistreerde stembiljetten is gelijk aan het totale aantal door PC2 geregistreerde  |                                                     |  |  |  |  |  |
| stembiljetten.                                                                                                    |                                                     |  |  |  |  |  |
| - De totale teller van "geldige" stembiljetten werd handmatig genoteerd op het officiële proces-verbaal op papier. |                                                     |  |  |  |  |  |
| - De totale teller van "Blanco/Ongeldige" stembiljetten werd                                                       | handmatig genoteerd op het officiële proces-verbaal |  |  |  |  |  |
| op papier.                                                                                                    |                                                     |  |  |  |  |  |

## or afeluiting van het telbureau

| Sluiting van het bureau<br>Aantal geregistreerde stembiljetten: 1796 |                                          |                                                                               | Bureau 21<br>PC 2      | 21/03/2024<br>16:50       |
|----------------------------------------------------------------------|------------------------------------------|-------------------------------------------------------------------------------|------------------------|---------------------------|
|                                                                      |                                          |                                                                               |                        |                           |
|                                                                      | <u>^</u>                                 | Laatste kluis                                                                 |                        |                           |
|                                                                      | <u>^</u>                                 | Controleer datum en tijd                                                      |                        |                           |
|                                                                      | <b>O</b>                                 | Stembureaus                                                                   |                        |                           |
|                                                                      | <b>O</b>                                 | Admin. beheer v.h. bureau                                                     |                        |                           |
|                                                                      |                                          | Overzicht van gecorrigeerde inconsistenties                                   |                        |                           |
|                                                                      |                                          | PV bewerken                                                                   |                        |                           |
|                                                                      |                                          | Bekijk het PV                                                                 |                        |                           |
|                                                                      |                                          |                                                                               |                        |                           |
|                                                                      | Definitieve s                            | sluiting van het bureau                                                       | <                      | Terug                     |
| definitieve afsluiting zou<br>de informatie achter de                | u moeten gebeuren.<br>ze knop bevestigt. | Na het raadplegen verschijnt het                                              | symbool                | , wat de controle v       |
| De enige blokkerende                                                 | e meiding waardoor                       | r net teidureau niet definitier kan                                           | worden argesid         | ten, is de controle       |
| de samenstelling van                                                 | ı het telbureau:                         | Ten minste één voorzitter, één secretari<br>bijzitter moeten worden opgegeven | is en één              |                           |
| Controlog véár do do                                                 | finitiovo ofoluiting                     |                                                                               |                        |                           |
| <u>controles voor de de</u>                                          |                                          | van net telbureau:                                                            |                        |                           |
| ✓ Druk op de kno                                                     | p Laatste kluis om                       | de <b>laatste plaatsing in de klu</b>                                         | <b>is</b> van de geco  | nsolideerde               |
| stembiljetten m                                                      | anueel te registreren                    | n (= <mark>het saldo van de geldige</mark> s                                  | stemmen na o           | le plaatsing in de        |
| kluis in schijv                                                      | en van 50 + de 'bl                       | anco/ongeldige' stemmen aa                                                    | n het einde);          |                           |
| ✓ Controleer date                                                    | <b>um en uur</b> (de datur               | m en het uur kunnen gewijziad w                                               | orden):                | leer datum en tijd        |
| ✓ Controleer of here                                                 | et gecumuleerde aan                      | ital ontvangen biljetten per stemb                                            | oureau <b>overee</b> i | <b>1komt</b> met het tota |
| aantal registrat                                                     | ies door PC1 en PC2:                     | Stembureaus                                                                   |                        |                           |

- ✓ Controleer/vervolledig de **samenstelling** van het telbureau: Admin. beheer v.h. bureau
- ✓ Controleer de **consolidatie van de verschillen** door PC2:
- $\checkmark$ Bewerk de bijlage van het digitale proces-verbaal om deze eventueel te vervolledigen (optionele getuigenreferentie en internationale waarnemers in het digitale proces-verbaal - verplicht in

Overzicht van gecorrigeerde inconsistenties

PV bewerken het proces-verbaal op papier):

**Bekijk het PV** Visualiseer de inhoud van het digitale proces-verbaal in pdf-formaat:  $\checkmark$ 

Voordat het telbureau definitief wordt gesloten door de validatiecodes voor het digitale procesverbaal te genereren, is het essentieel om handmatig de tellers van het totaal aantal "Geldige" stembiljetten en het totaal aantal "Blanco/Ongeldige" stembiljetten op het officiële proces-verbaal op papier te noteren.

#### Scherm voor afsluiting van het telbureau :

| Sluiting van het bureau<br>Aantal geregistreerde stembiljetten: 1796 |                      |                                             | Bureau 21<br>PC 2 | 21/03/2024<br>16:50 |
|----------------------------------------------------------------------|----------------------|---------------------------------------------|-------------------|---------------------|
|                                                                      |                      |                                             |                   |                     |
|                                                                      |                      | Laatste kluis                               |                   |                     |
|                                                                      |                      | Controleer datum en tijd                    |                   |                     |
|                                                                      | <b>S</b>             | Stembureaus                                 |                   |                     |
|                                                                      | <b>S</b>             | Admin. beheer v.h. bureau                   |                   |                     |
|                                                                      |                      | Overzicht van gecorrigeerde inconsistenties |                   |                     |
|                                                                      |                      | PV bewerken                                 |                   |                     |
|                                                                      |                      | Bekijk het PV                               |                   |                     |
|                                                                      |                      |                                             |                   |                     |
|                                                                      | Definitieve sluiting | g van het bureau                            | <                 | Terug               |

De tellers van de geregistreerde stembiljetten worden overgenomen op het digitale proces-verbaal.

Bekijk het PV

Om het digitale proces-verbaal te bekijken, drukt u op de knop

#### Visualisatie van het digitale proces-verbaal :

#### I. Ontvangen stembiljetten per bureau

|                                         |       | Bureau nr. | Stembiljetter |
|-----------------------------------------|-------|------------|---------------|
| Stembiljetten in de stembussen gevonden |       | 1          | 2.480         |
| Totaal aantal getelde stembiljetten     |       |            | 2.480         |
|                                         |       |            |               |
|                                         |       |            |               |
| Blanco en ongoldigo stommon             | 2.242 |            |               |
|                                         | 2.342 |            |               |
| Geldige stemmen                         | 138   |            |               |
| Totaal aantal gecodeerde                | 2.480 |            |               |
|                                         |       |            |               |

De door de software geregistreerde tellers worden weergegeven in het gedeelte "**Stembiljetten ontvangen** 

## per bureau ».

De tellers van het totaal aantal "Geldige" stembiljetten en van het totaal aantal "Blanco/Ongeldige" stembiljetten <u>moeten handmatig overgenomen worden op het officiële</u> <u>proces-verbaal op papier.</u>

## 7.2 (10) - GENEREREN VAN DE VALIDATIECODES VAN HET DIGITALE PROCES-VERBAAL (PC2)

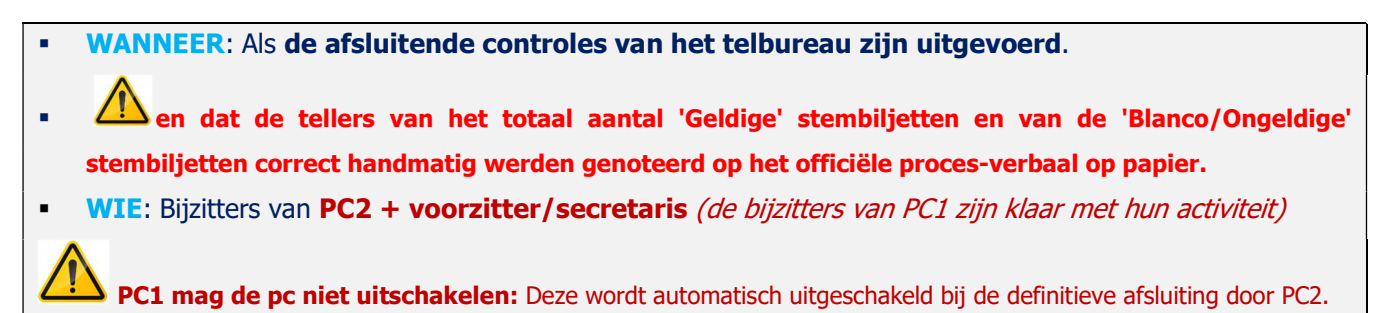

#### Scherm voor afsluiting van het telbureau:

| Sluiting van het bureau<br>Aantal geregistreerde stembiljetten: 1796 |                      |                                        |        | Bureau 21<br>PC 2 | 21/03/2024<br>16:51 |
|----------------------------------------------------------------------|----------------------|----------------------------------------|--------|-------------------|---------------------|
|                                                                      |                      |                                        |        |                   |                     |
|                                                                      | <b>V</b>             | Laatste kluis                          |        |                   |                     |
|                                                                      | $\bigcirc$           | Controleer datum en tijd               |        |                   |                     |
|                                                                      | <b>O</b>             | Stembureaus                            |        |                   |                     |
|                                                                      | $\bigcirc$           | Admin. beheer v.h. bureau              |        |                   |                     |
|                                                                      | <b>O</b>             | Overzicht van gecorrigeerde inconsiste | enties |                   |                     |
|                                                                      | 0                    | PV bewerken                            |        |                   |                     |
|                                                                      | $\bigcirc$           | Bekijk het PV                          |        |                   |                     |
|                                                                      |                      |                                        |        |                   |                     |
|                                                                      | Definitieve sluiting | g van het bureau                       |        | <                 | Terug               |

Om het telbureau af te sluiten en de handtekening van het digitale proces-verbaal te genereren, drukt u op

Definitieve sluiting van het bureau

#### Scherm voor het genereren van de validatiecodes van het digitale proces-verbaal:

|   | Bewaar de onderstaande<br>op he              | codes. Ze moeten worden vermeld<br>t proces-verbaal               |
|---|----------------------------------------------|-------------------------------------------------------------------|
| 2 | Aanta                                        | l stemmen : 1.796                                                 |
| • | Valida                                       | atie code : 81570                                                 |
|   | Has                                          | h : HEBCRsw=                                                      |
|   | Weet u zeker dat u di<br>Deze actie schakelt | t bureau permanent wilt sluiten?<br>automatisch de 2 machines uit |
|   |                                              |                                                                   |

- Schrijf deze validatiecodes over op het papieren proces-verbaal, dat met de hand ondertekend wordt.
  - Deze codes dienen als **elektronische handtekening** van het **digitale proces-verbaal** dat bij de afsluiting door de **software** gegenereerd wordt.
  - De **2 pc's schakelen automatisch uit** na de knop **Ja** voor de bevestiging van de definitieve afsluiting van het telbureau.

Wacht totdat het blauwe licht van de startknop van de toestellen volledig is uitgeschakeld + wacht nog 10 seconden VOORDAT u de USB-sticks uit de toestellen PC1 en PC2 verwijdert.

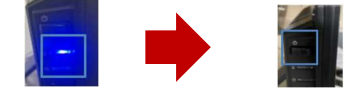

## 7.3 (DOEL) - OVERDRACHT VAN DE RESULTATEN NAAR HET HOOFDBUREAU (PC2)

- WANNEER: Wanneer de validatiecodes zijn overgeschreven op het papieren proces-verbaal en dit ondertekend is door de voorzitter.
- WIE: De voorzitter van het telbureau.

Na de afsluiting van het telbureau gaat de voorzitter naar het kantonhoofdbureau met de USB-sticks en de validatiecodes die op het ter beschikking gestelde papieren proces-verbaal zijn overgeschreven.

Als de voorzitter van het kantonhoofdbureau bevestigt dat de gegevens die naar de Martine-software werden gestuurd, correct werden ingelezen, keert de voorzitter van het telbureau terug naar het telbureau om de handtekeningen op het papieren proces-verbaal af te ronden en samen met de leden van het telbureau alle stembiljetten te verzamelen (kluis).

#### Kluis: 4 afzonderlijke enveloppen moeten worden voorbereid:

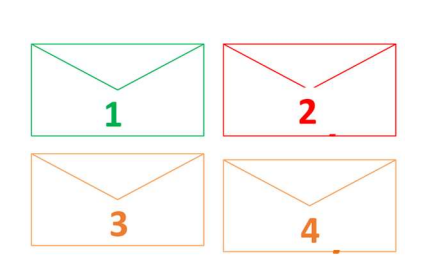

6)

- 1: een envelop met de 'geldige' stemmen.
- 2: een envelop met de 'blanco/ongeldige' stemmen.

**3**: een envelop met de 'betwiste' stemmen die na deliberatie als 'geldige' stemmen werden ingevoerd.

**4**: een envelop met de 'betwiste' stemmen die na deliberatie als 'blanco/ongeldige' stemmen werden ingevoerd.

Als alle activiteiten zijn uitgevoerd, kondigt de voorzitter van het telbureau de sluiting van het telbureau aan en laat hij of zij de leden huiswaarts keren.

Het IT-materiaal wordt na de sluiting van het telbureau opnieuw ingepakt door de bevoegde teams.

## 8 ANDERE OPTIES

## 8.1 HOOFDMENU EN SYSTEEMINFORMATIE (PC1/PC2)

# Gebruikershandleiding Systeeminformatie Exit

Hoofdmenu van PC1: beperkter dan PC2:

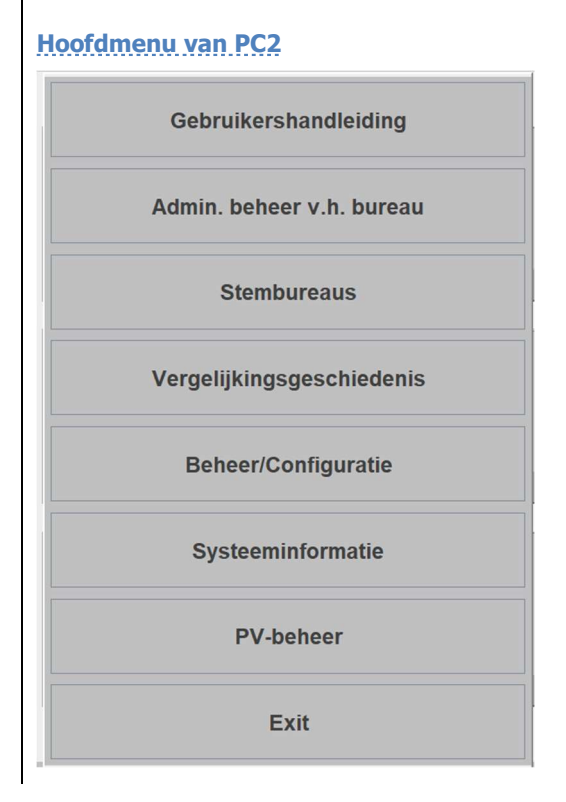

## Systeeminformatie (PC1/PC2): fictief voorbeeld:

| Vlaams Parlement                                                                                                    | Bureau 21<br>PC 2 | 21/03/2024<br>16:54 |
|----------------------------------------------------------------------------------------------------|-------------------|---------------------|
| Federale Verkiezingen van 9 juni 2024<br>Bevoegde autoriteit: Federale Overheidsdienst Binnenlandse Zaken<br>Kanton: Kanton Heist-op-den-Berg<br>Gemeente: Nijlen<br>Telbureau Nr. 21<br>Beheer van stembureaus 16 tot 71<br>PC1 maximale vooruitgang: 30<br>Kluis elke: 50<br>Laatste biljet in de kluis: 1796<br>Aantal aangesloten machines: 1<br>Software versie: 1.5.0-SNAPSHOT<br>Software datum: 14/03/2024 08:51:33<br>Software build:<br>IP adres: 192.168.56.1, 192.168.220.47, 10.0.0.37<br>SHA van de jar: |                   |                     |
|                                                                                                    |                   | K Terug             |
| A                                                                                                    |                   |                     |

Det aantal biljetten dat werd bevestigd als geplaatst in de kluis, is zichtbaar in de systeeminformatie.

## 8.2 WEERGAVE-INSTELLINGEN VAN DE REGISTRATIETELLERS (PC2)

Ga via Menu

<sup>nu</sup> 🔔 Beheer

Beheer/Configuratie naar de weergave-instellingen

## Administratie en configuratie van PATSY:

| Beheer en configuratie van PATSY Bureau 21 21/03/2024<br>PC 2 16:54        |   |       |                                            |
|----------------------------------------------------------------------------|---|-------|--------------------------------------------|
| Kies hieronder een optie.                                                  |   |       | Klik op de knop<br>Beeldscherminstellingen |
| Beeldscherminstellingen Nummer telbureau wijzigen Alle stemmen verwijderen | < | Terug |                                            |

## Administratie en configuratie van PATSY:

| Beheer en configuratie van PATSY                                                                                                    | Bureau 21 21/<br>PC 2                       | 03/2024<br>16:56                    |
|----------------------------------------------------------------------------------------------------|---------------------------------------------|-------------------------------------|
| De teller van het aantal stemmen per lijst in de kiezerslijstweergave tonen ) Ja O Nee<br>Subcategorieën weergeven in de tellers van het aantal stemmen per lijst O Ja O Nee<br>Valideren Annuleren | Standaardwaarde: Ja<br>Standaardwaarde: Nee |                                     |
|                                                                                                    | K Terug                                     |                                     |
| De teller tonen van het aantal stemmen per lijst <b>= JA</b>                                                                                                    | 12<br>PTB<br>4                              | 15<br>GROEN<br>2                    |
| De subcategorieën tonen in de tellers van het aantal<br>stemmen per lijst = JA<br>Hd = Lijststem / E = enkel effectieve kandidaten /                                                                | 12<br>PTB<br>4 Hd:0 T:1 0:1 T+0:2           | 15<br>GROEN<br>2 Hd:1 T:1 0:0 T+0:4 |
| <ul> <li>S = Enkei kandidaat-opvoigers /</li> <li>E+S = Mix effectieve kandidaten en opvolgers</li> </ul>                                                                                           |                                             |                                     |

## 8.3 HISTORIEK VAN DE REGISTRATIES

#### De historiek van PC1 omvat enkel de registraties van PC1 (en niet per se de geconsolideerde stem):

| antal geregis     | deenis<br>dreede stembiljetten: 1801 | Bureau 21 21/03/2024<br>PC 1 16:59 |
|-------------------|--------------------------------------|------------------------------------|
| Serramang<br>1789 | Baen                                 | Hour 19:09:47 Stemming 1801        |
| 790               | Blanco of ongeldige stembiljet       | 16:49:47 Lijst 12 - PTB            |
| 791               | Blanco of ongeldige stembiljet       | 16:49:47 Titularissen              |
| 792               | Blanco of ongeldige stembiljet       | 16:49:47 26 Bracke Michael         |
| 793               | Blanco of ongeldige stemblijet       | 16:49:47 07 Wimme Christophe       |
| 794               | Blanco of ongeldige stembiljet       | 16:49:47                           |
| 795               | Blanco of ongeldige stemblijet       | 18:40:47                           |
| 796               | Blanco of ongeldige stemblijet       | 16:49:47                           |
| 797               | 12 O: 08                             | 18:56:55                           |
| 798               | 12 T: 26                             | 16:56:57                           |
| 1799              | 15 Lijststem                         | 16:67:63                           |
| 800               | 15 T: 25                             | 18:57:05                           |
| 801               | 12 0: 07                             | 16:87:09                           |

## De historiek van PC2 omvat enkel de registraties van PC2 (en niet per se de geconsolideerde stem):

| Geschiedenis antal gerogistreerde stembiljetten: 1800                                                                                                    | Bureau 21 21/03/2024<br>PC 2 17:00 |
|----------------------------------------------------------------------------------------------------|------------------------------------|
| Banco of orgadige stembjet           010           011           012           013           014           015           015           016           017           018           018           019           019           010           010           011           011           011           011           011           011           011           011           011           011           011           011           011           011           011           011           011           011           011           011           011           011           011           011           011           011           011           011           011           011           011           011           011           011 |                                    |
| 1796 10 T: 28<br>15<br>1600 45 T: 27                                                                                                    | 18-57:24                           |

De vergelijkinsgeschiedenis Vergelijkingsgeschiedenis , via het hoofdmenu van PC2, omvat de drie

historieken: **de respectieve historiek van PC1, de respectieve historiek van PC2 en de historiek van de geconsolideerde stemmen → zonder verschil (PC1 = PC2) of na een verschil** in ingave tussen PC1 en PC2:

| Vergeli          | jkingsgeschiedenis                           |                            | Bureau 2'<br>PC 2                   | 1 21/03/2024<br>17:02 |
|------------------|----------------------------------------------|----------------------------|-------------------------------------|-----------------------|
| Stemming<br>1796 | Records PC1 (1808 stemmen)                   | Records PC2 (1808 stemmen) | Geconsolideerd (1808 stemmen)       |                       |
| 1797             | Lijat O: 06<br>12                            | <sup>Uijer</sup> 0: 05     | <sup>Lijst</sup> O: 06<br><b>12</b> |                       |
| 1798             | 12 T: 26                                     | ция Т: 28<br>15            | 12 T: 26                            |                       |
| 1799             | Lijst Lijststem<br>15                        | 15 T: 28                   | Lijst Lijststem<br>15               |                       |
| 1800             | Link T: 25<br>15                             | цяя т: 27<br>15            | 15 T: 25                            |                       |
| 1801             | Lijst T: 26<br>12 0: 07                      | Lijst Lijststem<br>03      | 12 0: 07                            |                       |
| 1802             | Ulist Lijststem<br>03                        | Lijst Lijststem            | Lijst Lijststem<br>03               |                       |
| 1803             | Uper Lijststem<br>08                         | Lijst Lijststem            | Use Lijststem<br>08                 |                       |
| 1804             | Lijst Lijststem<br>16                        | Lijst Lijststem            | Lijststem<br>16                     |                       |
| 1805             | Lijst Lijststem<br>45                        | Lijst Lijststem<br>45      | 45                                  |                       |
| 1806             | 46 Lijststem                                 | 46 O: 01                   | 46 O: 01                            |                       |
| 1807             | T: 01 02 03 04 05 06 07 08 09 10 11 12<br>47 | Lijst Lijststem<br>47      | Lijststem<br>47                     |                       |
| 1808             | 48 T: 01                                     | Lijst Lijststem            | 48                                  |                       |

Een rode balk = afwijkende stem van de geconsolideerde stem door PC2 (PC1 of PC2 week af).

Een groene balk = geregistreerde stem = geconsolideerde stem door PC2 (de waarheid van de inhoud van het biljet).

Het bevestigde resultaat staat dus enkel in de derde kolom = de werkelijke situatie.

## 8.4 VERWIJDERING VAN DE LAATSTE GEREGISTREERDE STEM (PC1/PC2)

| Aantal geregistreerde Voorspron<br>stembiljetten: 1808 0 | Istreerde<br>en: 1806 Vlaams Parlement |                          |                       | Bur<br>PC     | eau 21 21/03/2024<br>1 17:03         |
|----------------------------------------------------------|----------------------------------------|--------------------------|-----------------------|---------------|--------------------------------------|
|                                                          |                                        |                          |                       |               |                                      |
| 03                                                       | 08                                     | 09                       | 10                    | 12            | 15                                   |
| Open VId                                                 | N-VA                                   | VLAAMS<br>BELANG         | CD&V                  | РТВ           | GROEN                                |
| 16                                                       | 19                                     | 23                       | 38                    | 39            | 42                                   |
| sp.a                                                     | PSB-BSP                                | Dier Animal              | Be.One                | Piratenpartij | D-SA                                 |
| 45                                                       | 46                                     | 47                       | 48                    |               |                                      |
| POB-PWB                                                  | PV&S                                   | Burgerlijst              | Genoeg vr<br>iedereen |               | BLANCO of<br>ONGELDIGE STEMBILJETTEN |
|                                                          |                                        |                          |                       |               |                                      |
| <b>M</b> enu                                             | Verwijderen<br>laatste stem            | Bewerken<br>laatste stem | S                     |               |                                      |
|                                                          | Merwijderen                            |                          |                       |               |                                      |

Hoofd-ingavescherm (zelfde handelingen voor PC1/PC2):

Druk op de knop

om de historiek van de PC te tonen.

## Scherm historiek van de pc:

| Geschi<br>Aantal gereg | edenis<br>istrerde stembiljetten: 1809       |                  | Bureau 21 21/03/2024<br>PC 1 17:04 |
|------------------------|----------------------------------------------|------------------|------------------------------------|
| Stemming<br>1797       | Swm<br>12                                    | Huar<br>16:56:55 | Stemming 1809                      |
| 1798                   | 12 T: 26                                     | 16:56:57         | Ujst 19 - PSB-BSP                  |
| 1799                   | Lijststem<br>15                              | 16:57:03         | Titularissen                       |
| 1800                   | 15 T: 25                                     | 16:57:05         | 09 Spitaels Odilon                 |
| 1801                   | 12 o: 07                                     | 16:57:09         |                                    |
| 1802                   | Lijststem<br>03                              | 17:01:20         |                                    |
| 1803                   | Lijststem<br>08                              | 17:01:22         |                                    |
| 1804                   | Lijststem<br>16                              | 17:01:25         |                                    |
| 1805                   | Lijststem<br>45                              | 17:02:06         |                                    |
| 1806                   | Lijststem<br>46                              | 17:02:08         |                                    |
| 1807                   | T: 01 02 03 04 05 06 07 08 09 10 11 12<br>47 | 17:02:12         |                                    |
| 1808                   | 48 T: 01                                     | 17:02:14         |                                    |
| 1809                   | 19 T: 09                                     | 17:04:02         |                                    |
|                        |                                              | 🗍 Verwijde       | eren 🕻 Terug                       |
|                        |                                              |                  |                                    |
|                        |                                              |                  | 🕅 Verwij                           |

Selecteer de laatste geregistreerde stem en druk op de knop Bevestig vervolgens de verwijdering.

#### Regels van kracht:

- De verwijdering van de laatste stem is enkel toegestaan voor PC1 → als deze stem nog niet werd geconsolideerd door PC2.
- De verwijdering van de laatste stem is enkel toegestaan voor PC2 → als deze stem nog niet door het systeem werd bevestigd als in de kluis geplaatst door het systeem.

Het is niet toegestaan om een specifieke stem te selecteren voor verwijdering. De verwijdering is enkel mogelijk bij de laatste geregistreerde stem (een voor een).

## 8.5 VERWIJDERING VAN DE VOORSPRONG VAN PC1 (PC2)

- WANNEER: Als er een anomalie werd vastgesteld in de volgorde van de registratie tussen PC1 en PC2.
- WIE: Bijzitter van PC2 (PC1 wacht)

Met de **verwijdering van de voorsprong** kunt u de **geregistreerde stembiljetten verwijderen** die door **PC1** zijn uitgevoerd en **nog niet door PC2 zijn uitgevoerd**. Deze verwijdering mag niet groter worden dan **30** registraties voorsprong tussen **PC1** en **PC2**.

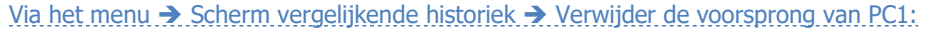

| Verge            | lijkingsgeschiedenis            |                                                                                                    | Bureau 21 21/03/2024<br>PC 2 17:05 |                                                |
|------------------|---------------------------------|----------------------------------------------------------------------------------------------------|------------------------------------|------------------------------------------------|
| Stemming<br>1802 | Records PC1 (1814 sterreren) 03 | Records PC2 (1808 sterreren) Ceconosidered (1808 sterreren)                                           | e)                                 |                                                |
| 1803             | 08                              | Verwijder de voorsprong van PC1                                                                       |                                    |                                                |
| 1804             | 16 Lijststem                    | verwijder de voorsprong van i or                                                                      |                                    |                                                |
| 1805             | 45                              |                                                                                                    |                                    | Devoorsprong                                   |
| 1806             | 46 Lijststem                    | 2                                                                                                    |                                    | Druk on knon en                                |
| 1807             | 47 T: 01 02 03 04 05 06 0       | Bent u er zeker van dat u alle records wilt verwijderen die op PC1 zijn<br>gedaan en nog niet op PC2? |                                    |                                                |
| 1808             | 48 T: 01                        | (PC1 zal opnieuw moeten beginnen met het coderen van de<br>verwijderde 6 stemmen)                     |                                    | boyostia vorvolgons do vorwijdoring door on do |
| 1809             | <sup>сея</sup> Т: 09<br>19      |                                                                                                    |                                    | bevestig vervolgens de verwijdernig door op de |
| 1810             | 08                              |                                                                                                    |                                    |                                                |
| 1811             | 03                              |                                                                                                    |                                    | Verwijderen                                    |
| 1812             | Lijststem                       | Verwijderen Annuleren                                                                                 |                                    | кпор те агиккеп                                |
| 1013             | 23                              |                                                                                                    |                                    |                                                |
| 1014             | 46 Lijststem                    |                                                                                                    | <b>.</b>                           |                                                |
|                  |                                 | Alleen de verschillen tonen 🗊 De voorsprong 🗊 Terug naar de laatste kluis                             | K Terug                            |                                                |

- ✓ De registratieteller PC1 en PC2 wordt gelijk (de teller van de voorsprong PC1 = 0)
- PC1 moet opnieuw beginnen met de ingave van de verwijderde registraties: PC1 heeft dus maar één stapel op zijn bureau = een stapel met in te voeren biljetten (niet-gedicteerde biljetten)
   Er ligt geen enkel gedicteerd/ingevoerd biljet op het bureau van PC1.
- PC2 geeft de nog niet gedicteerde/ingevoerde stapel aan PC1 zodat PC1 opnieuw met de ingave begint, waarbij deze let op de volgorde van de registratie. PC2 heeft dus maar één stapel op zijn bureau = een stapel met reeds gedicteerde/ingevoerde biljetten. Er ligt geen enkel niet-gedicteerd/nog in te voeren biljet op het bureau van PC2.

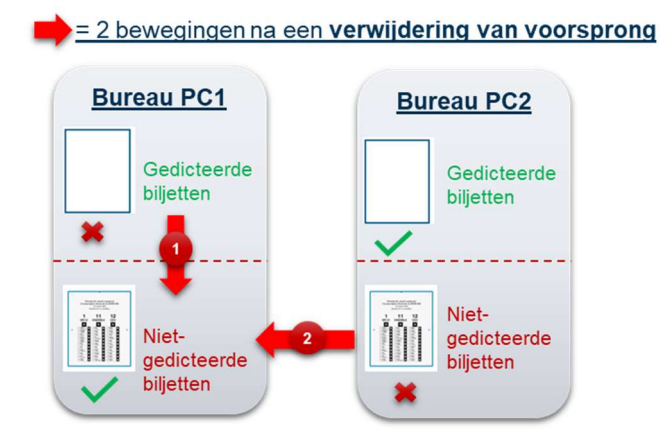

## 8.6 TERUGKEREN NAAR DE KLUIS (PC2)

- WANNEER: Als er een anomalie werd vastgesteld in de volgorde van de registratie tussen PC1 en PC2.
- WIE: Bijzitter van PC2 (PC1 wacht)

Met het terugkeren naar de kluis kan u **de registratie van alle biljetten verwijderen die door het systeem nog niet veilig in de kluis werden geplaatst**. Het gaat niet meer om het plafond van 30 stemmen voorsprong – aangezien de aanbeveling is om elke **50** stemmen in de kluis te steken, ligt het terugkeren naar de kluis nooit hoger dan **49** registraties die door **PC1** en **PC2** opnieuw moeten worden aangevat.

Via het menu → Scherm vergelijkingsgeschiedenise historiek → Terugkeren naar de kluis:

| Vergelijkingsgeschiedenis                                      | Bureau 21 21/03/2024<br>PC 2 17:05                                                                                                    | Terug naar de                                       |
|----------------------------------------------------------------|----------------------------------------------------------------------------------------------------|-----------------------------------------------------|
| Stemming Becards PC3 (1814 stemmen)<br>1992 03<br>Live Estatem | Discrete (102) (102) demmen)         Discrete (102) demmen)         Image: Comparison of the comparison of the comp | Druk op knop laatste kluis en bevestig vervolgens   |
| 1803 08                                                        | 08 08                                                                                                    |                                                     |
| 16 Lipitstern                                                  | Terug naar de laatste kluis                                                                                                    | Manadida                                            |
| ses 45                                                         | Torug nut us hutoto huto                                                                                                    | Verwijderen                                         |
| 1805 Lije Lijststem                                            | Er zijn momenteel 1800 stembiljetten in de kluis.                                                                                                    | de terugkeer naar de kluis door op de knop          |
| 1867 T: 01 02 03 04 05 06 07 0                                 | Als u teruggaat naar de kluis, verwijdert u de records van 1801 naar                                                                                                    |                                                     |
| 100 T: 01                                                      | 1814, die u op beide machines opnieuw moet coderen.                                                                                                    | to drukkon                                          |
| 40                                                             | Wilt u dit echt doen?                                                                                                    |                                                     |
| 19                                                             |                                                                                                    |                                                     |
| 1810 08                                                        | March Marca                                                                                                    |                                                     |
| 1811 Ujststem                                                  | Verwijderen Annuleren                                                                                                    |                                                     |
| 16 Lijststem                                                   |                                                                                                    | De teller van de bevestigde stembilietten in de     |
| 1913 Lije Lijststem                                            |                                                                                                    |                                                     |
| 1814 Lijststem                                                 |                                                                                                    | While them approaches and superday with both MCNULN |
| 40                                                             |                                                                                                    | kiuis kan geraadpieegd worden via net MENUT         |
|                                                                |                                                                                                    |                                                     |
|                                                                |                                                                                                    | Systematic                                          |
|                                                                |                                                                                                    | Systeen mondue.                                     |

- ✓ De registratieteller PC1 en PC2 wordt gelijk (de teller van de voorsprong PC1 = 0)
- PC1 moet opnieuw beginnen met de ingave van de verwijderde registraties: PC1 heeft dus maar één stapel op zijn bureau = een stapel met in te voeren/niet-gedicteerde biljetten. Er ligt geen enkel gedicteerd/ingevoerd biljet op het bureau van PC1.
- PC2 geeft de nog niet ingevoerde stapel plus wat reeds werd ingevoerd maar nog niet in de kluis werd geplaatst aan PC1 zodat PC1 opnieuw met de ingave begint, waarbij deze let op de volgorde van de registratie.

PC2 heeft dus een leeg bureau (zonder biljetten).

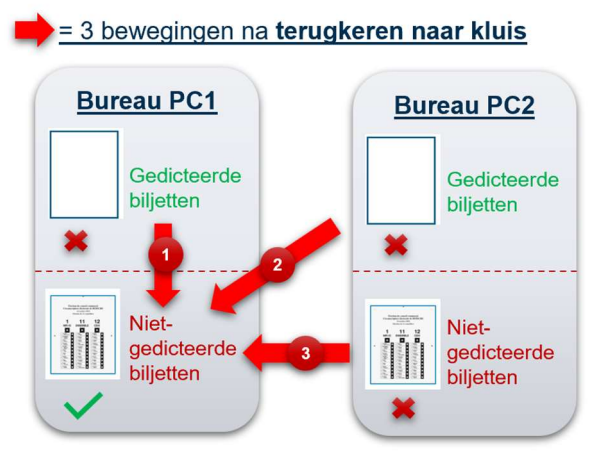

## 9 BIJLAGEN

## 9.1 ACTIES ONDER VOORBEHOUD VAN EEN AUTORISATIECODE DIE DOOR DE HELPDESK WERD BEZORGD (PC2).

## 9.1.1 *Heropening van het telbureau (afgesloten met een gevalideerd proces-verbaal)*

- WANNEER: Als het telbureau is afgesloten met een gevalideerd proces-verbaal en het opnieuw geopend moet worden. Bij een heropening wordt het proces-verbaal geannuleerd en moet er vóór de afsluiting opnieuw een geldig proces-verbaal worden gegenereerd.
- WIE: Enkel de Helpdesk kan deze actie toestaan.
   De bijzitter van PC2 vraagt toestemming aan de Helpdesk (*PC1 wacht*).

Om een telbureau opnieuw te openen, moeten beide pc's opnieuw worden opgestart: met de USB-stick voor

## PC1 en de USB-stick voor PC2.

**Volg** de instructies van de activiteit **(1) Opstart van het telhulpsysteem (PC1/PC2).** 

Zodra PC1 en PC2 geïdentificeerd zijn, verschijnt op het scherm van PC2 onderstaand scherm:

| Telbureau gesloten                                                                                                    | Bureau 21<br>PC 2 | 21/03/2024<br>17:10 | •                                 |                 |
|----------------------------------------------------------------------------------------------------|-------------------|---------------------|-----------------------------------|-----------------|
| Federale Verkiezingen van 9 juni 2024<br>Bevoegde autoriteit: Federale Overheidsdienst Binnenlandse Zaken<br>Kanton: Kanton Heist-op-den-Berg<br>Gemeente: Nijlen |                   |                     | Het proces-verbaal kan            | gevisualiseerd  |
| Telbureau Nr. 21<br>Beheer van stembureaus 16 tot 71                                                                                                    |                   |                     | worden zonder het telbureau       | opnieuw te      |
|                                                                                                    |                   |                     | moeten openen.                    |                 |
| Bekijk het PV Bureau heropenen                                                                                                    |                   |                     | Om het afgesloten telbureau       | opnieuw te      |
| Datum en tijd wijzigen                                                                                                    |                   |                     | openen, drukt u op de knop        |                 |
|                                                                                                    |                   |                     | Bureau heropenen                  |                 |
|                                                                                                    |                   | Exit                |                                   |                 |
| Helpdesk-code vereist:                                                                                                    |                   |                     | Neem contact op met Hel           | <b>pdesk</b> en |
|                                                                                                    |                   | ]                   | vraag een <b>toelatingscode</b> v | voor een        |
|                                                                                                    |                   |                     | heropening van het telbure        | au en geef      |
| Voer het wachtwoord in dat door de helpdesk is verstr<br>Uw bureausleutel is: VL-021-12014                                                                        | ekt               |                     | daarbij het identificatienu       | mmer van        |
|                                                                                                    |                   |                     | uw bureau op het scherm.          |                 |
|                                                                                                    |                   |                     | Zodra de code is gevalideerd      | , verschijnt    |
| OK Annuleren                                                                                                    |                   |                     | het hoofdscherm voor de reg       | jistratie.      |
|                                                                                                    |                   |                     | Het bureau is opnieuw op          | en.             |

## 9.1.2 Reset van de teller van de geregistreerde biljetten (RESET DATA)

- WANNEER: Als er een reset nodig is van de tellers van de registraties van PC1 en PC2.
- WIE: Enkel de Helpdesk kan deze actie toestaan.

Menu

De bijzitter van PC2 vraagt toestemming aan de Helpdesk (PC1 wacht).

Ga naar deze actie via

Beheer/Configuratie

#### Administratie en configuratie van PATSY:

| Beheer en configuratie van PATSY                                                              | Bureau 21<br>PC 2 | 21/03/2024<br>17:06 |                                                     |
|-----------------------------------------------------------------------------------------------|-------------------|---------------------|-----------------------------------------------------|
|                                                                                               |                   |                     | Klik op de knop                                     |
| Voer het wachtwoord in dat door de helpdesk is verstrekt<br>Uw bureausleutel is: VL-021-12014 |                   |                     | Neem contact op met Helpdesk en vraag               |
|                                                                                               |                   |                     | een <b>toelatingscode</b> voor een <b>reset van</b> |
| OK Annuleren                                                                                  |                   |                     | de registraties van het telbureau en geef           |
|                                                                                               |                   |                     | daarbij het identificatienummer van uw              |
| Beeldscherminstellingen Nummer telbureau wijzigen Alle stemmen verwijderen                    | <                 | Terug               | <b>bureau</b> op het scherm.                        |

#### Scherm voor de bevestiging van de reset:

| Beheer en configuratie van PATSY                                                        | Bureau 21<br>PC 2 | 02/04/2024<br>14:57 |
|-----------------------------------------------------------------------------------------|-------------------|---------------------|
|                                                                                         |                   |                     |
|                                                                                         |                   |                     |
| Let op!                                                                                 |                   |                     |
| Hierdoor worden alle records van stembiljetten die tot nu toe zijn ingevuld uit de data | base verwijder    | rd.                 |
| U zult opnieuw moeten beginnen als U op de onderstaande knop klikt                      |                   |                     |
| III Alle stemmen verwijderen                                                            |                   |                     |
|                                                                                         | ζ τ               | erug                |

Bevestig het verwijderen van alle door PC1 en PC2 geregistreerde stemmen door op de knop

Alle stemmen verwijderen te drukken.

Alle stembiljetten moeten opnieuw worden geregistreerd voor dit telbureau. De inhoud van de ontvangst van de stembureaus, de commentaren en de samenstelling van het telbureau worden niet verwijderd en kunnen nog worden gewijzigd.

# 9.1.3 *Wijziging van het nummer van het telbureau (in geval van niet-geregistreerd bureau).*

- WANNEER: Als er een nieuw telbureau (dat niet in de lijst staat) moet worden geïdentificeerd.
- WIE: Enkel de Helpdesk kan deze actie toestaan.

De bijzitter van PC2 vraagt toestemming aan de Helpdesk (PC1 wacht).

|                        | = | Menu  |   |                     |  |
|------------------------|---|-------|---|---------------------|--|
| Ga naar deze actie via | — | menta | → | Beheer/Configuratie |  |

## Administratie en configuratie van PATSY:

| Beheer en configuratie van PATSY                                                              | Bureau 21 21<br>PC 2 | 1/03/2024<br>17:06 | Klik op de knop                                                       |
|-----------------------------------------------------------------------------------------------|----------------------|--------------------|-----------------------------------------------------------------------|
|                                                                                               |                      |                    | Nummer telbureau wijzigen                                             |
| Voer het wachtwoord in dat door de helpdesk is verstrekt<br>Uw bureausleutel is: VL-021-12014 |                      |                    | Neem contact op met Helpdesk                                          |
| OK Annuleren                                                                                  |                      |                    | een wijziging van het nummer van<br>het telbureau en geef daarbij het |
| <u> </u>                                                                                      |                      |                    | identificatienummer van uw                                            |
| Beeldscherminstellingen Nummer telbureau wijzigen Alle stemmen verwijderen                    | K Terug              | g                  | <b>bureau</b> dat open is (referentie op                              |
|                                                                                               |                      |                    | het scherm).                                                          |

## Het nummer van het telbureau verandert na validatie van dit nummer.

Gegevens over dit gewijzigde nummer van het telbureau staan in Systeeminformatie

## 9.2 BIJZONDER GEVAL VAN DE E5-BUREAUS (BELGEN IN HET BUITENLAND)

De term **'E5**' slaat op de bureaus die instaan voor de telling van de papieren stembiljetten van Belgen in het buitenland. **De software-functies blijven dezelfde.** De verschillen betreffen voornamelijk de termen op de schermen.

#### Scherm registratie van de loten met stembiljetten:

| Registratie van st | tembiljetten batche               | s                                             |                                                         |                           |                                             |                         | Bureau 4 | 02/04/2024 |
|--------------------|-----------------------------------|-----------------------------------------------|---------------------------------------------------------|---------------------------|---------------------------------------------|-------------------------|----------|------------|
|                    |                                   |                                               |                                                         |                           |                                             |                         | PC 2     | 15:14      |
|                    | i                                 | Bevoegde aut<br>Kanton: Kanto<br>Gemeente: An | toriteit: Federale<br>on E5 - Provinci<br>htwerpen (E5) | e Overheids<br>e Antwerpe | dienst Binnenlandse<br>n                    | Zaken                   |          |            |
| Nummer<br>batch    | Aantal ontvangen<br>stembiljetten | Datum van ontvangst                           | Opmerking                                               |                           |                                             |                         |          |            |
| 1                  | 500                               | 06/09/2024 15:13                              |                                                         | Batch nr.                 |                                             | 1                       |          |            |
|                    |                                   |                                               |                                                         | Aantal on<br>Datum en     | tvangen stembiljetten<br>tijd van ontvangst | 500<br>06/09/2024 15:13 |          |            |
|                    |                                   |                                               |                                                         |                           |                                             |                         |          |            |
|                    |                                   |                                               |                                                         |                           |                                             |                         |          |            |
|                    |                                   |                                               |                                                         |                           |                                             |                         |          |            |
|                    |                                   |                                               |                                                         |                           |                                             |                         |          |            |
|                    |                                   |                                               |                                                         |                           |                                             |                         |          |            |
|                    | Totaal aantal batches 1           |                                               |                                                         |                           |                                             |                         |          |            |
|                    |                                   | Totaa                                         | l aantal ontvang                                        | gen stembilj              | etten 500                                   |                         |          |            |
|                    | Verder g                          | gaan                                          |                                                         |                           | Bewerken                                    | (+) Toevoe              | gen      | K Terug    |

Voor de specifieke telbureaus voor de ontvangst van papieren stembiljetten van **Belgen in het buitenland (E5)** vormt het label van de herkomst het enige verschil.

#### De term 'lot met stembiljetten' vervangt 'stembiljetten van een stembureau'.

Voor deze ontvangsten is er geen specifieke hoeveelheid (sequentieel nummer per ontvangen lot).

## 9.3 BIJZONDER GEVAL MET DUBBELE KIESKRINGEN

Voor de dubbele kieskringen verschijnen er in het hoofdscherm twee aparte tabbladen. Elk tabblad omvat zijn respectievelijke lijsten.

De registratie van de '**blanco/ongeldige**' stemmen daarentegen is zonder onderscheid **gemeenschappelijk voor beide kieskringen**.

## De andere software-functies blijven dezelfde.

Le stem is maar geldig als de stem werd uitgevoerd in slechts één van beide tabbladen.

Bij het sorteren wordt dus sterk aanbevolen om te sorteren per kieskring, zodat het dicteren en de ingave van de geldige stembiljetten vlotter verlopen.

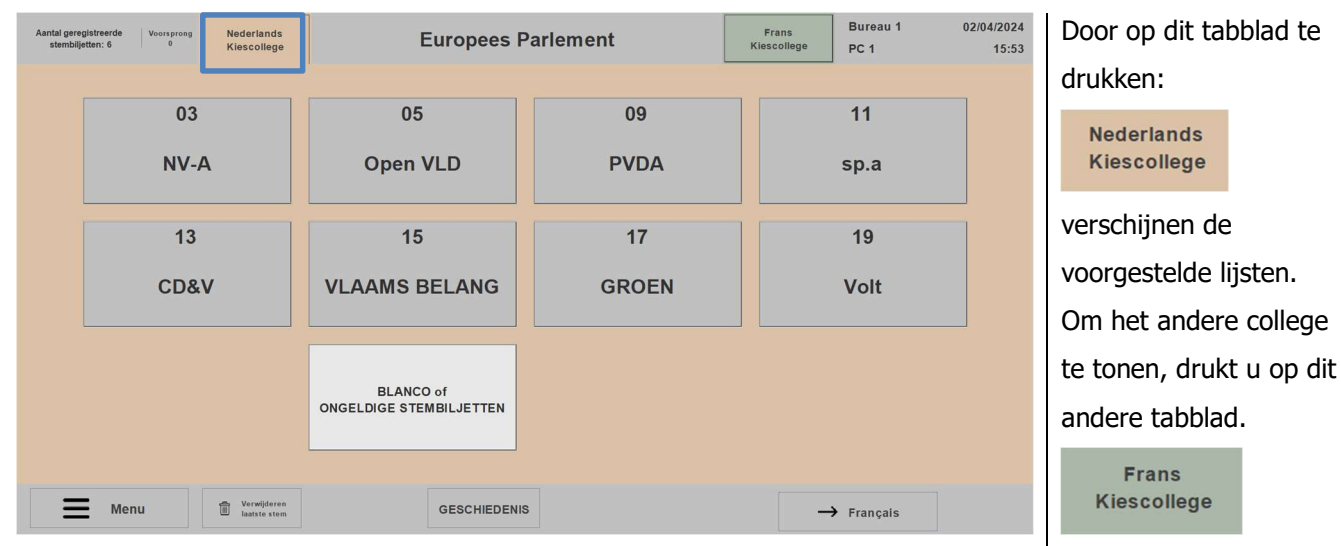

## Scherm voorbeeld van het Franse kiescollege voor het Europees Parlement:

Scherm voorbeeld van het Nederlandse kiescollege voor het Europees Parlement:

| Aantal gere<br>stembilj | gistreerde Voorsprong Nederlands<br>etten: 5 0 Kiescollege | Europees I                           | Parlement | Frans<br>Kiescollege | Bureau 1<br>PC 1  | 02/04/2024<br>15:51 | Door op dit tabblad te<br>drukken:                               |
|-------------------------|------------------------------------------------------------|--------------------------------------|-----------|----------------------|-------------------|---------------------|------------------------------------------------------------------|
|                         | 02<br>ECOLO                                                | 05<br>CDH                            | 06<br>MR  | PART                 | 07<br>I POPULAIRE |                     | Frans<br>Kiescollege                                             |
|                         | 11<br>DéFl                                                 | 12<br>РТВ                            | 17<br>PS  | Р                    | 21<br>OB-BWP      |                     | verschijnen de<br>voorgestelde lijsten.<br>Om het andere college |
|                         |                                                            | BLANCO of<br>ONGELDIGE STEMBILJETTEN |           |                      |                   |                     | te tonen, drukt u op dit<br>andere tabblad.                      |
|                         | Menu Terwijderen<br>Jaatste stem                           | GESCHIEDENI                          | s         | -                    | → Français        |                     | Nederlands<br>Kiescollege                                        |

## 9.4 **BIJZONDER GEVAL VAN DE TWEETALIGE BUREAUS**

#### De software-functies blijven dezelfde.

Bij de tweetalige bureaus is er vanaf de **identificatie van het telbureau een taalkeuze**.

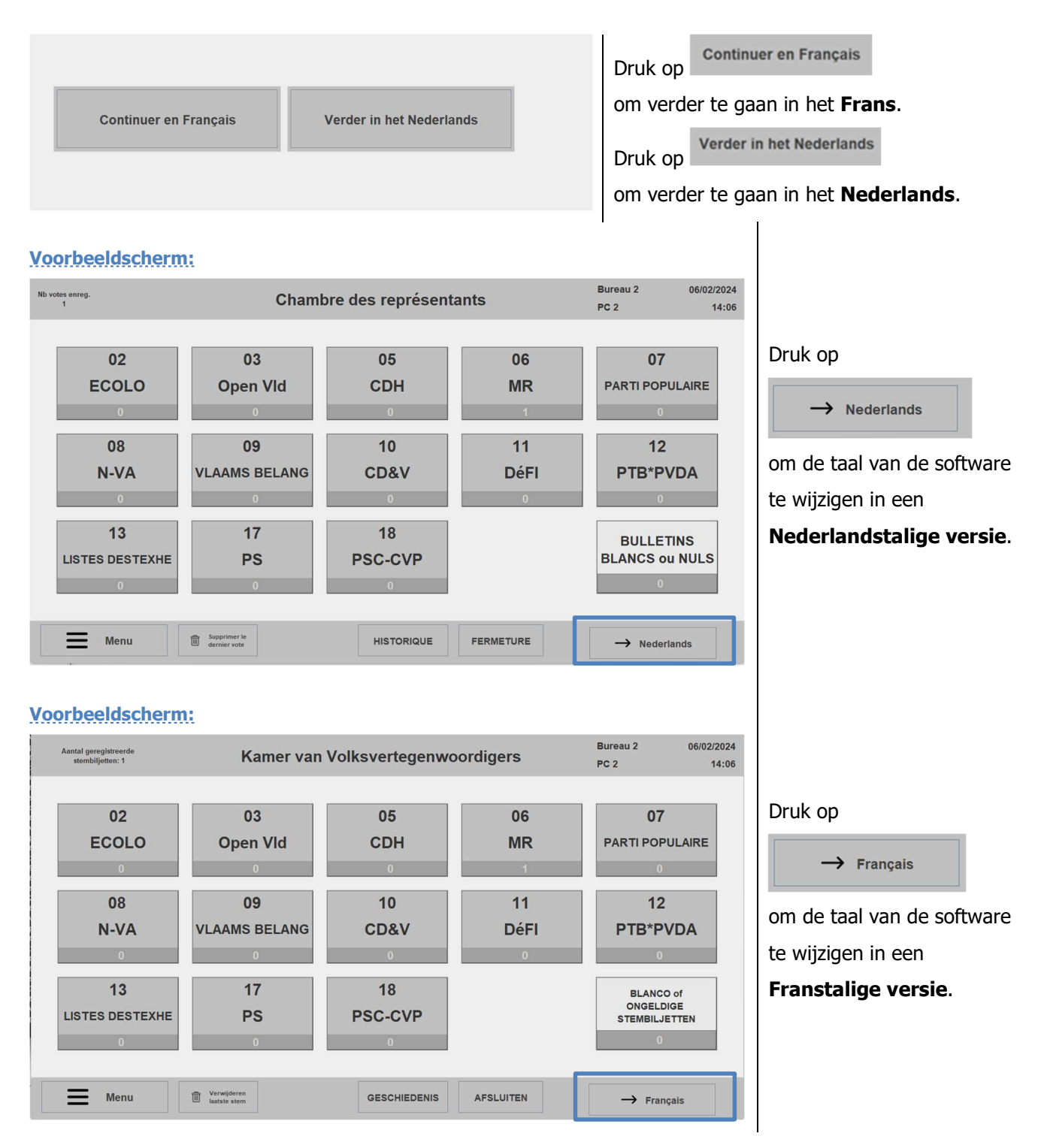

## <u>10 Overzicht van de knoppen in het telhulpsysteem</u>

| КНОР                                  | PC1/PC2 | FUNCTIE                                                                                                    |
|---------------------------------------|---------|----------------------------------------------------------------------------------------------------|
| PC 1                                  | PC1/PC2 | Hiermee identificeert u de machine als PC1.                                                                                                    |
| PC 2                                  | PC1/PC2 | Hiermee identificeert u de machine als PC2.                                                                                                    |
|                                       | PC1/PC2 | Hiermee toont of verbergt u het virtuele klavier.                                                                                                    |
| Valideren<br><sub>Ja</sub> Bevestigen | PC1/PC2 | Hiermee valideert/bevestigt u de vraag uit een tussenscherm of valideert u een selectie en/of ingave voor registratie.                                                                                                    |
| Annuleren <sub>Nee</sub>              | PC1/PC2 | Hiermee annuleert u de actie door het weergegeven scherm te verlaten zonder<br>een registratie uit te voeren.                                                                                                    |
| Verder gaan                           | PC1/PC2 | Hiermee gaat u naar het volgende scherm zonder een registratie uit te voeren.                                                                                                    |
| <b>К</b> Тегид ОК                     | PC1/PC2 | Hiermee gaat u terug naar het vorige scherm zonder een registratie uit te voeren.                                                                                                    |
| <b>D</b> Reset                        | PC2     | Hiermee ververst u het scherm (herstel van de initiële toestand) door de<br>ingevoerde waarden en/of teksten automatisch te deselecteren of verwijderen.                                                                                                    |
| + Lid                                 | PC2     | Hiermee registreert u de aanwezigheid van een persoon als lid van een<br>telbureau: voorzitter(s), secretaris(sen), bijzitter(s).<br>OPM.: De naam en voornaam van de leden en hun functie komen in het digitale<br>proces-verbaal in pdf-formaat.                                        |
| Algemene<br>opmerkingen               | PC2     | Hiermee voegt u tekst toe als algemene observaties, opmerkingen.<br>OPM.: Het symbool betekent dat er een tekst werd geregistreerd.<br>Deze tekst komt in het digitale proces-verbaal in pdf-formaat.                                                                                     |
| Toevoegen                             | PC2     | Hiermee registreert u de ontvangst van het totale aantal stembiljetten voor een<br>bepaald stembureau. U kunt er tekst als commentaar aan toevoegen.<br>OPM.: Het symbool betekent dat er een tekst werd geregistreerd.<br>Deze tekst komt in het digitale proces-verbaal in pdf-formaat. |
| Bewerken                              | PC2     | Hiermee wijzigt u een selectie. Er verschijnt een scherm om wijzigingen uit te voeren.                                                                                                    |
| Bewerken<br>laatste stem              | PC1     | Hiermee komt u enkel terug op de inhoud van het laatst ingevoerde stembiljet<br>en past u deze aan ter validatie.<br>Deze actie is enkel toegestaan als het stembiljet in kwestie nog niet werd<br>gevalideerd door PC2.                                                                  |

| КМОР                                 | PC1/PC2 | FUNCTIE                                                                                                    |
|--------------------------------------|---------|----------------------------------------------------------------------------------------------------|
| Verwijderen<br>laatste stem          | PC1/PC2 | <ul> <li>Hiermee verwijdert u enkel het laatst geregistreerde stembiljet.</li> <li>PC1: Deze actie is enkel toegestaan als het stembiljet in kwestie nog niet werd gevalideerd door PC2 en nog niet in de kluis werd geplaatst.</li> <li>PC2: Deze actie is enkel toegestaan als het stembiljet in kwestie nog niet in de kluis werd geplaatst.</li> </ul>                                                                                               |
| Verwijderen                          | PC2     | Hiermee verwijdert u de inhoud van het getoonde scherm met deze optie.                                                                                                    |
| De voorsprong<br>van PC1 verwijderen | PC2     | Hiermee verwijdert u de registratie van de biljetten die door PC1 werden ingevoerd, maar nog niet door PC2 werden ingevoerd.                                                                                                    |
| Terug naar de<br>laatste kluis       | PC2     | Hiermee verwijdert u de registratie van alle stembiljetten die nog niet in de kluis werden geplaatst.                                                                                                    |
| Alle stemmen verwijderen             | PC2     | Hiermee verwijdert u alle registraties en voert u een reset uit van alle tellers<br>(RESET DATA). Toestemming van de Helpdesk is vereist.                                                                                                    |
| GESCHIEDENIS                         | PC1/PC2 | Hiermee toont u de historiek van de registraties van de stembiljetten.<br>OPM.: elke pc heeft zijn eigen ingavehistoriek.                                                                                                    |
| Vergelijkingsgeschiedenis            | PC2     | <ul> <li>Hiermee toont u de respectievelijke historiek van beide pc's en ziet u de vergelijking. Bij een verschil qua ingave verschijnen in deze tabel ook de door</li> <li>PC2 geconsolideerde stemmen.</li> <li>OPM.: Met deze knop wordt de werking van PC1 in wacht gezet.</li> <li>Hiermee krijgt u volgende knoppen te zien: 'verwijdering van de voorsprong van PC1', 'terugbrengen naar de kluis' en 'enkel de verschillen bekijken'.</li> </ul> |
| Alleen de<br>verschillen tonen       | PC2     | Hiermee kunt u het scherm filteren zodat u enkel de verschillen ziet die zijn vastgesteld tussen de ingave van PC1 en PC2.                                                                                                    |
| Alle<br>titularissen                 | PC1/PC2 | Hiermee selecteert (of deselecteert) u met één klik alle effectieve kandidaten die op de lijst op het scherm staan.                                                                                                    |
| Alle<br>opvolgers                    | PC1/PC2 | Hiermee selecteert (of deselecteert) u met één klik alle kandidaat-opvolgers die op de lijst op het scherm staan.                                                                                                    |
| PV-beheer                            | PC2     | Hiermee gaat u naar twee knoppen: 'het pv bewerken' en 'het pv weergeven'.                                                                                                    |
| PV bewerken                          | PC2     | Hiermee bewerkt u een tekstveld als u een opmerking wilt toevoegen aan het digitale proces-verbaal in pdf-formaat.                                                                                                    |
| Bekijk het PV                        | PC2     | Hiermee genereert en visualiseert u de volledige inhoud van het digitale proces-<br>verbaal in pdf-formaat. Dit proces-verbaal bevat alle informatie die door PC2<br>werd geregistreerd.                                                                                                    |
| <b>M</b> enu                         | PC1/PC2 | Hiermee gaat u naar het pc-specifieke menu.<br>PC1: 'Handleiding', 'systeeminformatie', 'verlaten'.<br>PC2: 'Handleiding', 'systeeminformatie', 'verlaten', 'beheer bureau-admin',<br>'stembureaus', 'vergelijkende historiek', 'admin/configuratie', 'beheer van het pv'.                                                                                                    |

| KNOP                                               | PC1/PC2 | FUNCTIE                                                                                                    |
|----------------------------------------------------|---------|----------------------------------------------------------------------------------------------------|
| Gebruikershandleiding                              | PC1/PC2 | Hiermee gaat u naar de handleiding in pdf-formaat.                                                                                                    |
| Admin. beheer v.h. bureau                          | PC2     | Hiermee gaat u naar het scherm voor administratief beheer van de leden van het telbureau.                                                                                                    |
| Stembureaus                                        | PC2     | Hiermee gaat u naar het scherm om de ontvangst van de stembiljetten per<br>stembureau te beheren.                                                                                                    |
| Beheer/Configuratie                                | PC2     | <ul> <li>Hiermee gaat u naar de weergave-instellingen van de registratietellers van de stembiljetten op PC2.</li> <li>OPM.: hiermee kunt u ook twee opties activeren waarvoor u een autorisatiecode van support nodig hebt: alle registraties verwijderen en het bureaunummer wijzigen.</li> </ul>                                                                                                    |
| Beeldscherminstellingen                            | PC2     | <ul> <li>Hiermee kunt u de weergave instellen van de tellers die onder elke lijst staan:</li> <li>Drie mogelijkheden: <ol> <li>enkel het aantal registraties per lijst weergeven;</li> <li>weergave van het aantal registraties per lijst + de subtotalen lijststem,</li> <li>effectieve kandidaten, opvolgers en effectieve kandidaten + opvolgers</li> <li>gecombineerd;</li> <li>de tellers per lijst niet weergeven.</li> </ol> </li> <li>OPM.: op PC1 is er geen enkele teller per lijst beschikbaar</li> </ul> |
| Systeeminformatie                                  | PC1/PC2 | Hiermee gaat u naar de systeeminformatie, waaronder de informatie over de<br>ingestelde voorsprong, de aanbevolen hoeveelheid om in de kluis te plaatsen<br>en de effectieve hoeveelheid in de kluis.                                                                                                    |
| AFSLUITEN                                          | PC2     | Hiermee sluit u het telbureau. Deze actie moet worden uitgevoerd na<br>registratie van het totale aantal ontvangen stembiljetten (inclusief<br>blanco/ongeldige stemmen).<br>Er verschijnt een overzichtsscherm met verschillende knoppen, waarmee u een<br>controle kunt uitvoeren vóór de definitieve afsluiting van het telbureau.                                                                                                    |
| Laatste kluis                                      | PC2     | Hiermee plaatst u de laatste biljetten in de kluis die bij de sluiting van het telbureau nog niet in de kluis werden geplaatst.                                                                                                    |
| Controleer datum en tijd<br>Datum en tijd wijzigen | PC2     | Hiermee controleert en/of wijzigt u de datum en het uur.                                                                                                    |
| Definitieve sluiting van het bureau                | PC2     | Hiermee voert u de definitieve afsluiting van het telbureau uit.<br>Met deze actie worden de validatiecodes gegenereerd die manueel moeten<br>worden overgeschreven op het papieren proces-verbaal om dit proces-verbaal<br>te valideren als de effectieve versie die naar het hoofdbureau moet worden<br>overgemaakt.                                                                                                    |
|                                                    | PC1/PC2 | Hiermee verlaat u vrijwillig de applicatie.                                                                                                    |
| Bureau heropenen                                   | PC2     | Hiermee heropent u een afgesloten telbureau.                                                                                                    |

EINDE van het document